### Gestionale dell'Elenco Unico delle difese d'ufficio GDU

#### Guida all'uso per l'avvocato

| A cosa serve GDU                                                         | 3  |
|--------------------------------------------------------------------------|----|
| Cosa serve per accedere alla piattaforma                                 | 4  |
| Come accedere alla piattaforma                                           | 5  |
| Le istanze disponibili                                                   | 9  |
| Come richiedere l'iscrizione                                             | 10 |
| Come richiedere la permanenza                                            | 23 |
| Come richiedere la cancellazione                                         | 26 |
| Come richiedere la sospensione                                           | 29 |
| Dove recuperare le istanze preparate ma ancora da depositare             | 33 |
| Dove verificare lo stato di una istanza inviata al Consiglio dell'Ordine | 34 |
| Come rispondere ad una richiesta di integrazione giunta dall'Ordine      | 35 |
| Come firmare i documenti in caso di problemi con la procedura on-line    | 36 |
| Dove vedo le istanze già lavorate dal CNF                                | 44 |
|                                                                          | 2  |

#### A cosa serve GDU

La piattaforma GDU ti permette di presentare le istanze di permanenza, iscrizione, sospensione e cancellazione per l'elenco unico nazionale dei difensori d'ufficio.

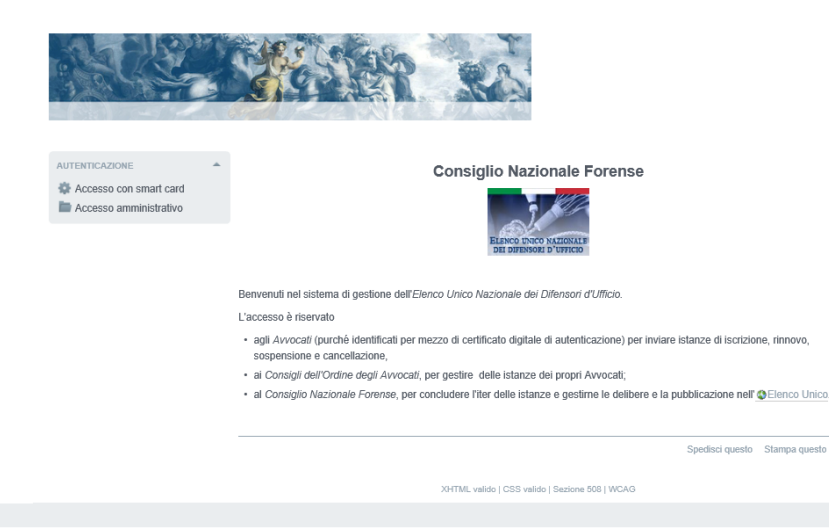

#### Cosa serve per accedere alla piattaforma

L'accesso e l'uso della piattaforma per l'invio di un'istanza prevedono l'uso di un dispositivo di firma digitale (smart card o pen drive) dotato del certificato di autenticazione e del certificato di sottoscrizione.

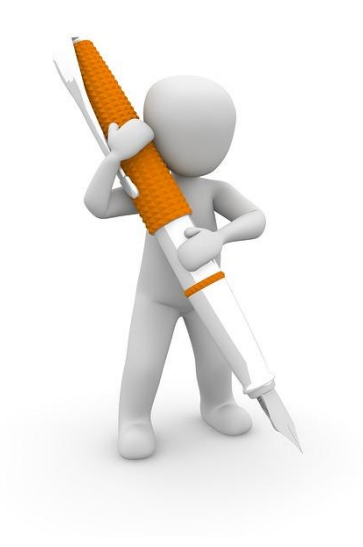

#### Come accedere alla piattaforma

Visita la pagina web del CNF, all'indirizzo internet <u>www.consiglionazionaleforense.it</u> ed entra nella sezione dedicata alle difese d'ufficio.

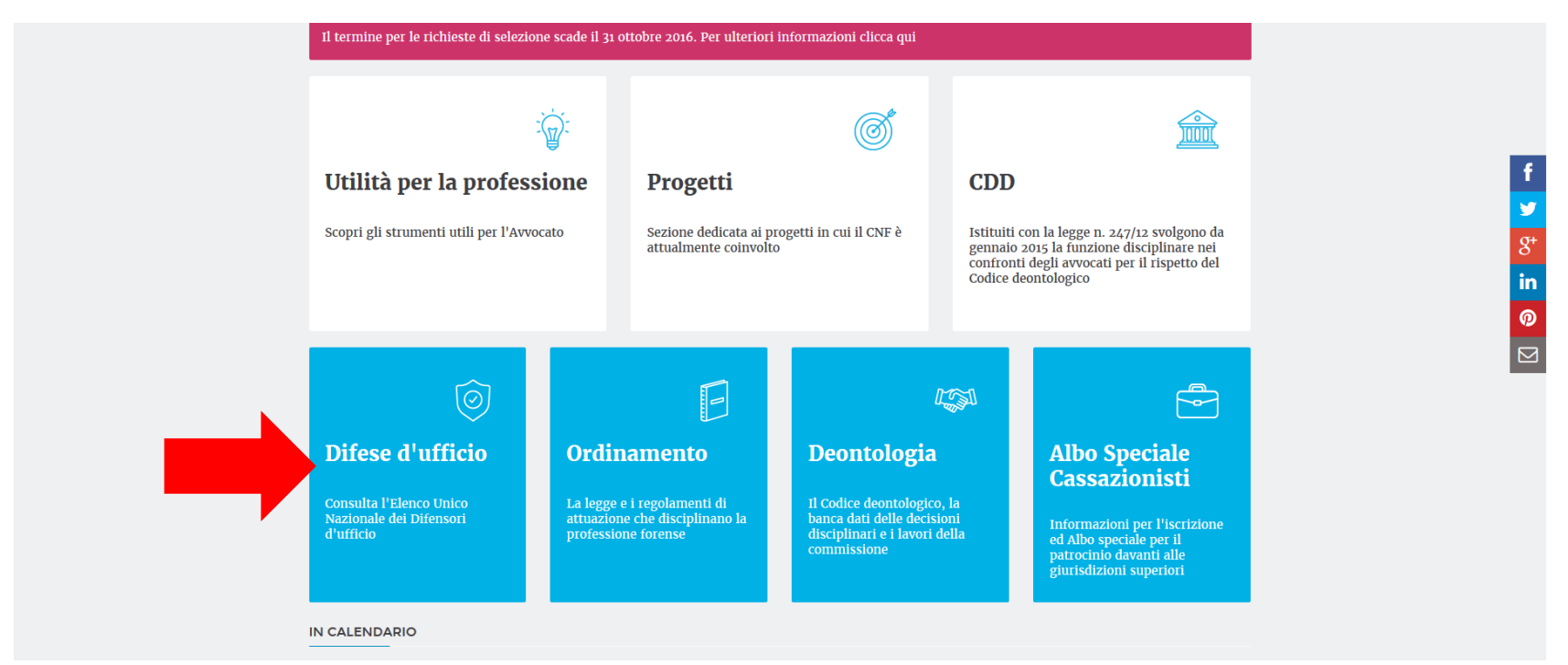

#### Come accedere alla piattaforma

Nella pagina dedicata alle difese, in basso a sinistra troverai il collegamento alla piattaforma per la presentazione delle istanze.

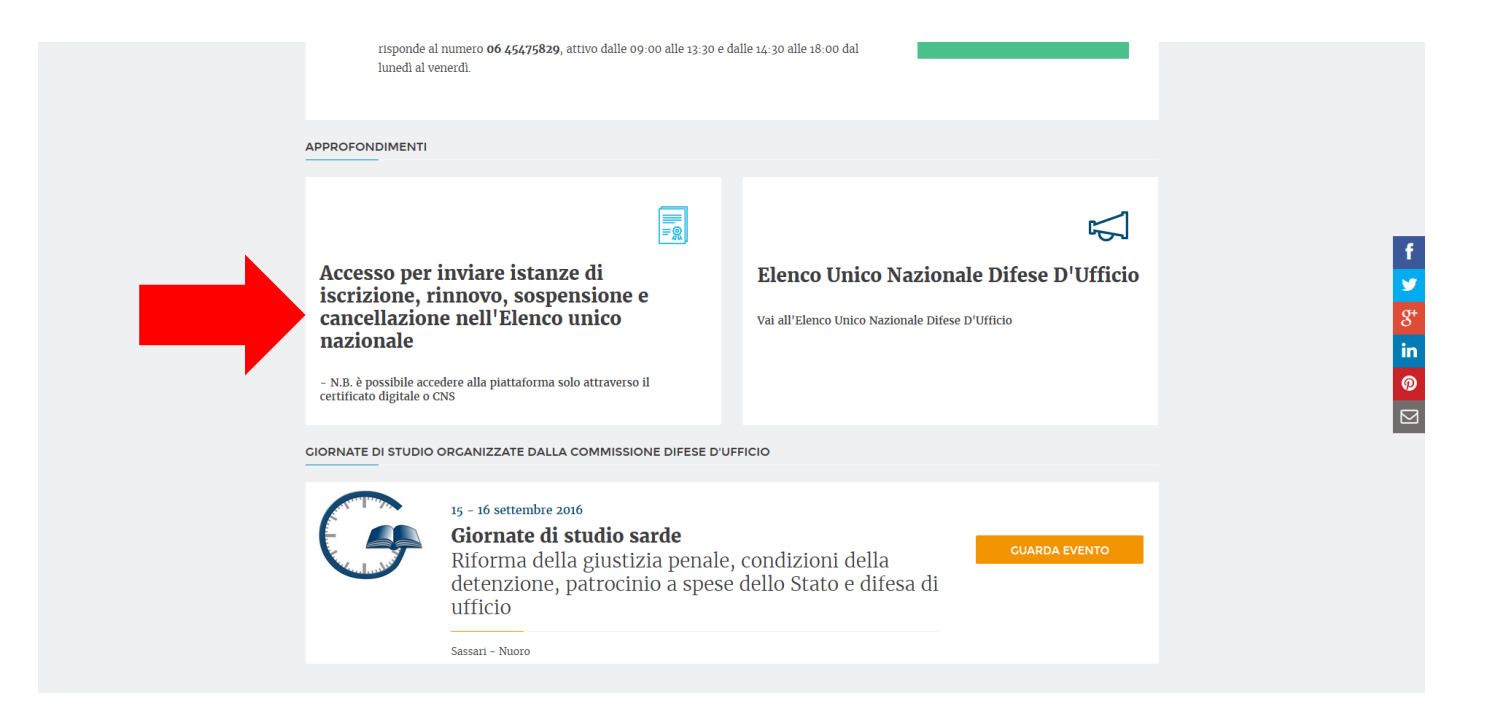

Immagine 02

#### Come accedere alla piattaforma

Per accedere all'area riservata, dove presentare l'istanza, clicca su "Accesso con smart card". Si accede solo con il dispositivo di firma digitale collegato.

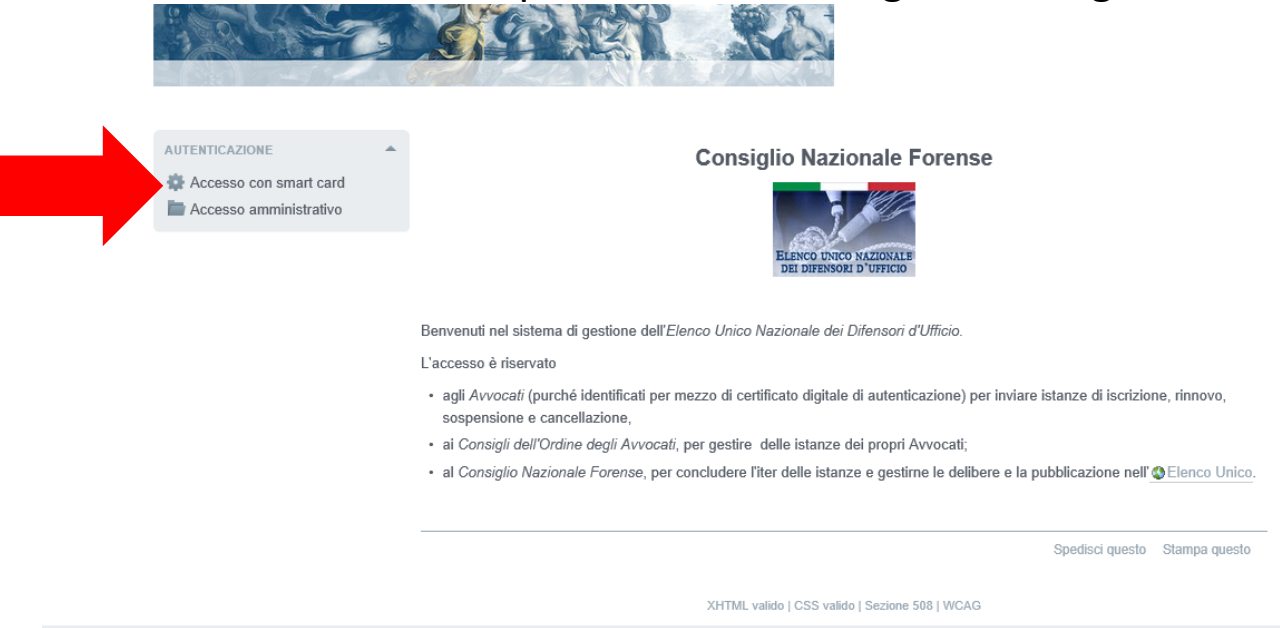

#### Istanze disponibili

#### Clicca sulla voce di menù relativa all'istanza di tuo interesse.

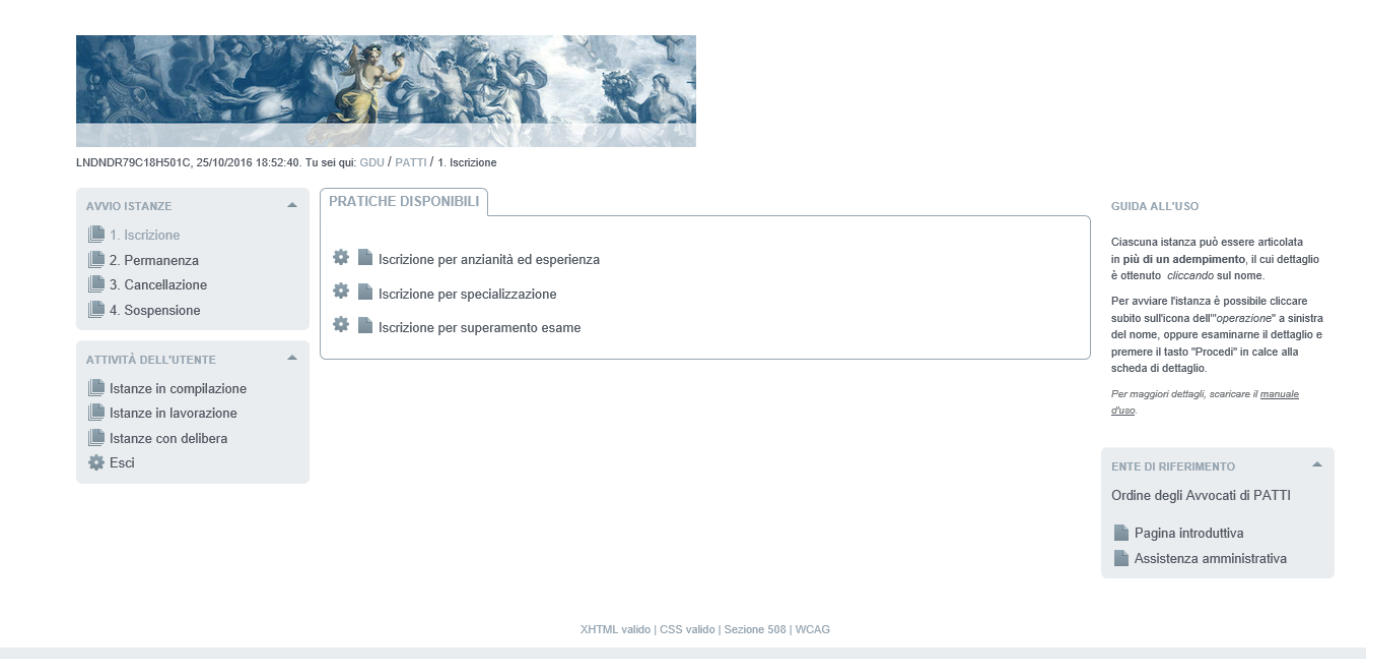

#### Istanza di iscrizione per anzianità ed esperienza

Clicca sulla voce di menù relativa all'istanza di iscrizione per anzianità ed esperienza.

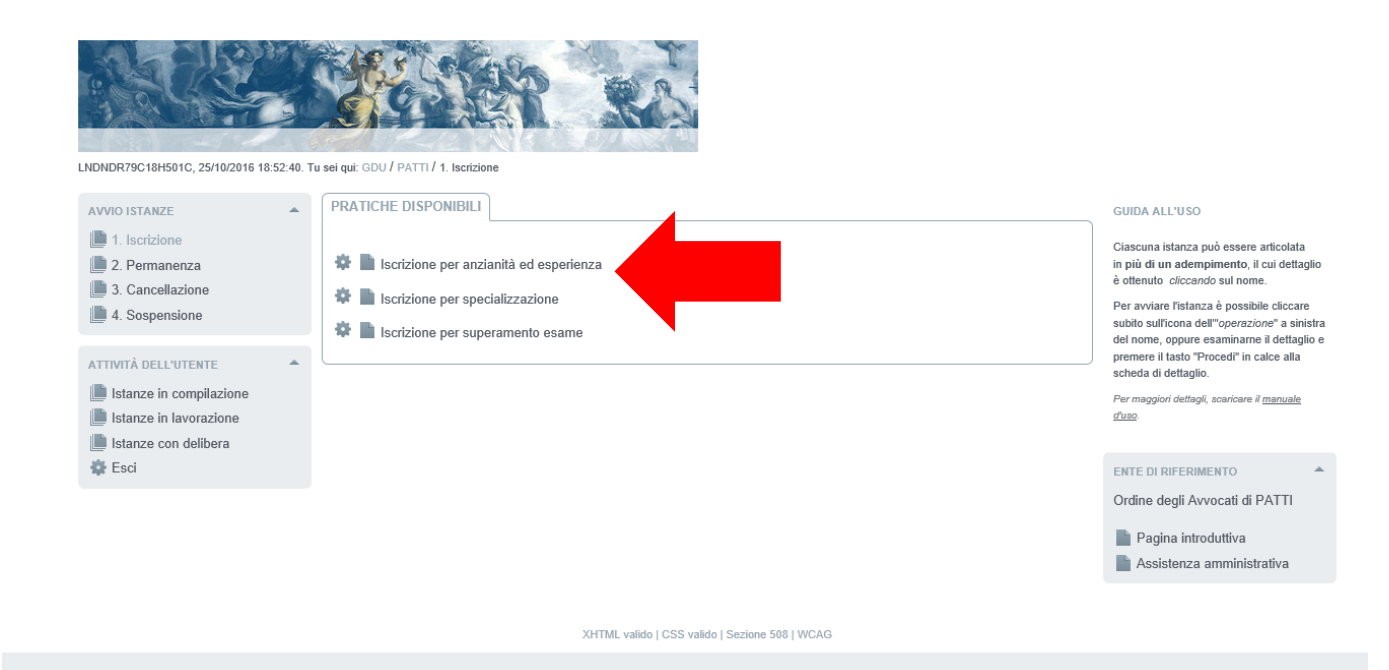

Immagine 05

#### Istanza di iscrizione per anzianità ed esperienza

Seleziona il modello (1) e allega la raccolta delle 10 udienze (2).

| ISTANZA IN COMPILAZIONE                                                                                                    | Istruzioni Ver. 1.0                                                                                                    |
|----------------------------------------------------------------------------------------------------|----------------------------------------------------------------------------------------------------|
| Titolare: LNDNDR79C18H501C.<br>Destinatario: Ordine degli Avvocati di PATTI.                                                                                       |                                                                                                    |
| Destinatario: Ordine degli Avvocati di PATTI.  Procedimenti  OBBLIGATORI  Modello di iscrizione per anzianità ed esperienza Modello di iscrizione per anzianità ed | Salva       Chiudi Hodulo         RICHIESTA DI ISCRIZIONE PER ANZIANITÀ ED ESPERIENZA         Il sottoscritto Avvocato Quinto Ortensio Ortalo, nato/a il 01/01/0114 a ROMA (RM), ITALIA, domiciliato in         Indrizzo * Via Cicerone, n unc         Comune * ROMA         Provincia * RM CAP * 00199       Stato * Italia         Telefono       Fax         Cellulare         iscritto all'Ordine degli Avvocati di PATTI, ai sensi del Regolamento 22 maggio 2015 n. 1 del Consiglio Nazionale Forense         Il       CHIEDE         di essere inserito nell'Elenco Nazionale dei Difensori d'Ufficio tenuto dal Consiglio Nazionale Forense, ai sensi del combinato disposto degli artt. 97 comma 2 c.p.p., 29 commi 1, 1-bis ed 1-ter disp. att. c.p.p A tal fine         DICHIARA       - di essere iscritto all'albo degli Avvocati da almeno cinque anni continuativi;         - di essere esperienza nella materia penale documentalmente comprovata dalla partecipazione ad almeno dieci udienze penali nell'anno solare precedente. |
| 2                                                                                                    | ○ Allega documentazione complessiva ○ Allega la documentazione attestante la partecipazione alle singole udienze                                                                                                    |
|                                                                                                    | ISTANZA IN COMPILAZIONE<br>Titolare: LNDNDR79C18H501C.<br>Destinatario: Ordine degli Avvocati di PATTI.<br>Procedimenti<br>OBBLIGATORI<br>Modello di iscrizione per anzianità ed<br>esperienza<br>Modello di iscrizione per anzianità ed<br>esperienza                                                                                                    |

XHTML valido | CSS valido | Sezione 508 | WCAG

#### Istanza di iscrizione per anzianità ed esperienza

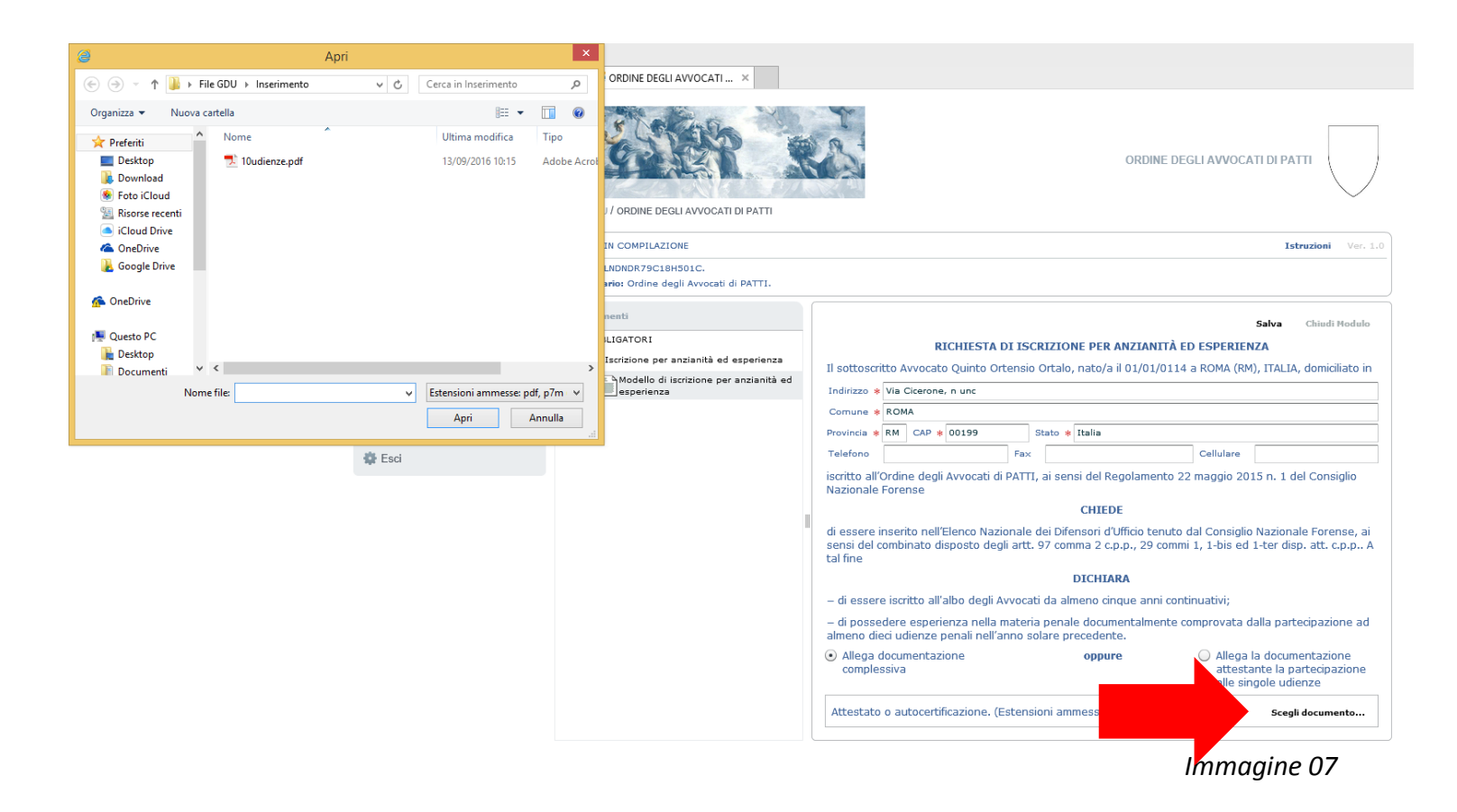

#### Istanza di iscrizione per anzianità ed esperienza

Genera il modello dell'istanza cliccando su "Chiudi modulo".

| ISTANZA IN COMPILAZIONE                                                                                                    | Istruzioni Ver. 1.0                                                                                                    |
|----------------------------------------------------------------------------------------------------|----------------------------------------------------------------------------------------------------|
| Titolare: LNDNDR79C18H501C.<br>Destinatario: Ordine degli Avvocati di PATTI.                                                 |                                                                                                    |
| Procedimenti                                                                                                    | Visualizza compilazione modulo                                                                                                    |
| OBBLIGATORI     Scrizione per anzianità ed esperienza     Modello di iscrizione per anzianità ed     esperienza     Allegati | Chiudi Modulo RICHIESTA DI ISCRIZIONE PER ANZIANITA ED ESPERIEL II sottoscritto Avvocato Quinto Ortensio Ortalo, nato/a il 01/01/0114 a ROMA (RM), ITALIA, domiciliato in Indirizzo * Via Cicerone, n unc Comune * ROMA Provincia * RM CAP * 00199 Stato * Italia Telefono Fax Cellulare                                                                                                   |
| Ш                                                                                                    | iscritto all'Ordine degli Avvocati di PATTI, ai sensi del Regolamento 22 maggio 2015 n. 1 del Consiglio<br>Nazionale Forense<br>CHIEDE<br>di essere inserito nell'Elenco Nazionale dei Difensori d'Ufficio tenuto dal Consiglio Nazionale Forense, ai<br>sensi del combinato disposto degli artt. 97 comma 2 c.p.p., 29 commi 1, 1-bis ed 1-ter disp. att. c.p.p A<br>tal fine<br>DICHIARA |
|                                                                                                    | <ul> <li>di essere iscritto all'albo degli Avvocati da almeno cinque anni continuativi;</li> </ul>                                                                                                    |
|                                                                                                    | <ul> <li>di possedere esperienza nella materia penale documentalmente comprovata dalla partecipazione ad<br/>almeno dieci udienze penali nell'anno solare precedente.</li> </ul>                                                                                                    |
|                                                                                                    | • Allega documentazione oppure OAllega la documentazione attestante la partecipazione alle singole udienze                                                                                                    |
|                                                                                                    | Attestato o autocertificazione. (Estensioni ammesse: pdf, p7m)     Scegli documento     Elimina       Documento Selezionato:     10udienze.pdf                                                                                                    |

#### Istanza di iscrizione per anzianità ed esperienza

Vai al titolo dell'adempimento.

| Titolare: LNDNDR79C18H501C.<br>Destinatario: Ordine degli Avvocati di PATTI.                                              |                                                                                                    |
|----------------------------------------------------------------------------------------------------|----------------------------------------------------------------------------------------------------|
| Procedimenti                                                                                                    | Visualizza compilazione modulo                                                                                                    |
| OBBLIGATORI<br>Iscrizione per anzianità ed esperienza<br>Modello di iscrizione per anzianità ed<br>esperienza<br>Allegati | Salva       Chiudi Modul         RICHIESTA DI ISCRIZIONE PER ANZIANITÀ ED ESPERIENZA         Il sottoscritto Avvocato Quinto Ortensio Ortalo, nato/a il 01/01/0114 a ROMA (RM), ITALIA, domiciliato il Indirizzo * Via Cicerone, n unc         Comune * ROMA         Provincia * RM CAP * 00199       Stato * Italia         Telefono       Fax         cellulare         ciscritto all'Ordine degli Avvocati di PATTI, ai sensi del Regolamento 22 maggio 2015 n. 1 del Consiglio Nazionale Forense         CHIEDE         di essere inserito nell'Elenco Nazionale dei Difensori d'Ufficio tenuto dal Consiglio Nazionale Forense, a sensi del combinato disposto degli artt. 97 comma 2 c.p.p., 29 commi 1, 1-bis ed 1-ter disp. att. c.p.p., tal fine         DICHIARA         - di essere iscritto all'albo degli Avvocati da almeno cinque anni continuativi;         - di possedere esperienza nella materia penale documentalmente comprovata dalla partecipazione a almeno dieci udienze penali nell'anno solare precedente.         • Allega documentazione complessiva       oppure         Attestato o autocertificazione. (Estensioni ammesse: pdf, p7m)       Scegli documento. |

#### Istanza di iscrizione per anzianità ed esperienza

In questa pagina, una volta cliccato "chiudi adempimento" (1), apparirà il tasto "Invia" in alto a destra. Clicca invia per depositare l'istanza (2).

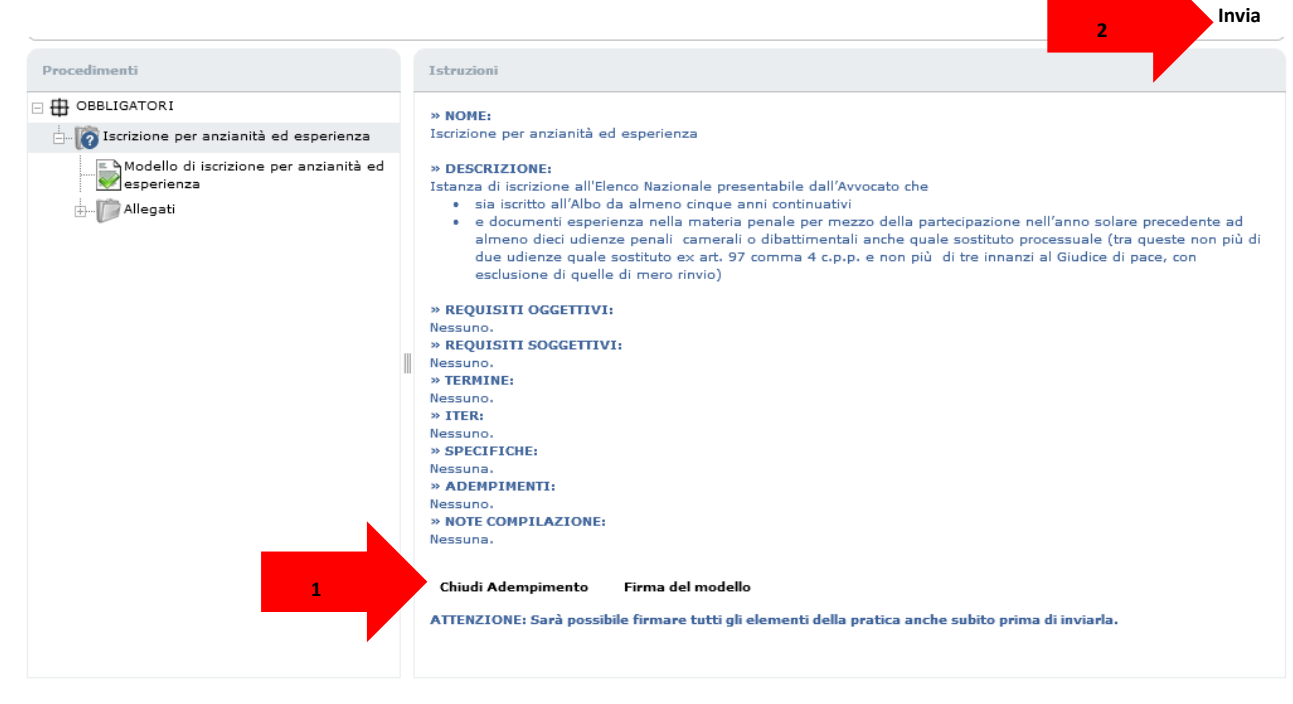

Immagine 10

#### Istanza di iscrizione per anzianità ed esperienza

Come ultimo passaggio la piattaforma ti guida alla sottoscrizione digitale dei documenti contenuti nell'istanza; tale procedura avviene on-line e dura solo pochi secondi. Dopo la sottoscrizione dei documenti l'istanza viene automaticamente depositata.

| Riepilogo Verifica Documenti                         |                                                                                                    |                                                                                                    |                                                                                                    |                                                                                                    |
|------------------------------------------------------|----------------------------------------------------------------------------------------------------|----------------------------------------------------------------------------------------------------|----------------------------------------------------------------------------------------------------|----------------------------------------------------------------------------------------------------|
|                                                      |                                                                                                    |                                                                                                    |                                                                                                    |                                                                                                    |
| Documento                                            | Firma<br>documento                                                                                                    | Marcatura<br>documento                                                                                                    | Documento<br>supportato                                                                                                    | Obbligo di<br>firma                                                                                                    |
| OBBLIGATORI<br>- Allegato: 10udienze.pdf             |                                                                                                    | _                                                                                                    | *<br>*                                                                                                    | *<br>*                                                                                                    |
| Nella pratica sono presenti documenti con obbligo di | ra che non sono stati                                                                                                    | firmati.                                                                                                    |                                                                                                    |                                                                                                    |
|                                                      | Firma                                                                                                    |                                                                                                    |                                                                                                    |                                                                                                    |
|                                                      |                                                                                                    |                                                                                                    |                                                                                                    |                                                                                                    |
|                                                      |                                                                                                    |                                                                                                    |                                                                                                    |                                                                                                    |
|                                                      |                                                                                                    |                                                                                                    |                                                                                                    |                                                                                                    |
|                                                      |                                                                                                    |                                                                                                    |                                                                                                    |                                                                                                    |
|                                                      |                                                                                                    |                                                                                                    |                                                                                                    |                                                                                                    |
|                                                      |                                                                                                    |                                                                                                    |                                                                                                    |                                                                                                    |
|                                                      |                                                                                                    |                                                                                                    |                                                                                                    |                                                                                                    |
|                                                      | Adempimento: Iscrizione per anzianità ed esperienza<br>- Allegato: 10udienze.pdf<br>Nella pratica sono presenti documenti con obbligo di | Adempimento: Iscrizione per anzianità ed esperienza –<br>- Allegato: 10udienze.pdf –<br>Nella pratica sono presenti documenti con obbligo di tre che non sono stati<br>Firma | Adempimento: Iscrizione per anzianită ed esperienza<br>- Allegato: 10udienze.pdf<br>Nella pratica sono presenti documenti con obbligo di<br>Firma | Adempimento: Iscrizione per anzianità ed esperienza<br>- Allegato: 10udienze.pdf<br>Nella pratica sono presenti documenti con obbligo di tra che non sono stati firmati.<br>Firma |

Immagine 11

#### Istanza di iscrizione per superamento esame

Allega l'attestato di superamento dell'esame selezionando la voce corrispondente dal menù ad albero.

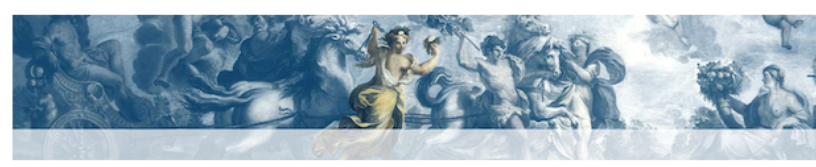

LNDNDR79C18H501C, 25/10/2016 19:22:21. Tu sei qui: GDU / ORDINE DEGLI AVVOCATI DI PATTI

| AVVIO ISTANZE                                  | - | ISTANZA IN COMPILAZIONE                                                      |  |
|------------------------------------------------|---|------------------------------------------------------------------------------|--|
| 1. Iscrizione                                  |   | Titolare: LNDNDR79C18H501C.<br>Destinatario: Ordine degli Avvocati di PATTI. |  |
| 3. Cancellazione                               |   | Procedimenti                                                                 |  |
| 4. Sospensione                                 |   |                                                                              |  |
| ATTIVITÀ DELL'UTENTE                           |   | Iscrizione per partecipazione a un corso<br>biennale e superamento di esame  |  |
| Istanze in compilazione                        |   | Modello di iscrizione per superamento<br>esame 1                             |  |
| Istanze in lavorazione<br>Istanze con delibera |   | Allegati                                                                     |  |
| 🔅 Esci                                         |   |                                                                              |  |
|                                                |   |                                                                              |  |
|                                                |   |                                                                              |  |
|                                                |   |                                                                              |  |

ORDINE DEGLI AVVOCATI DI PATTI

Immagine 12

Istruzioni Ver. 1.0

#### Istanza di iscrizione per superamento esame

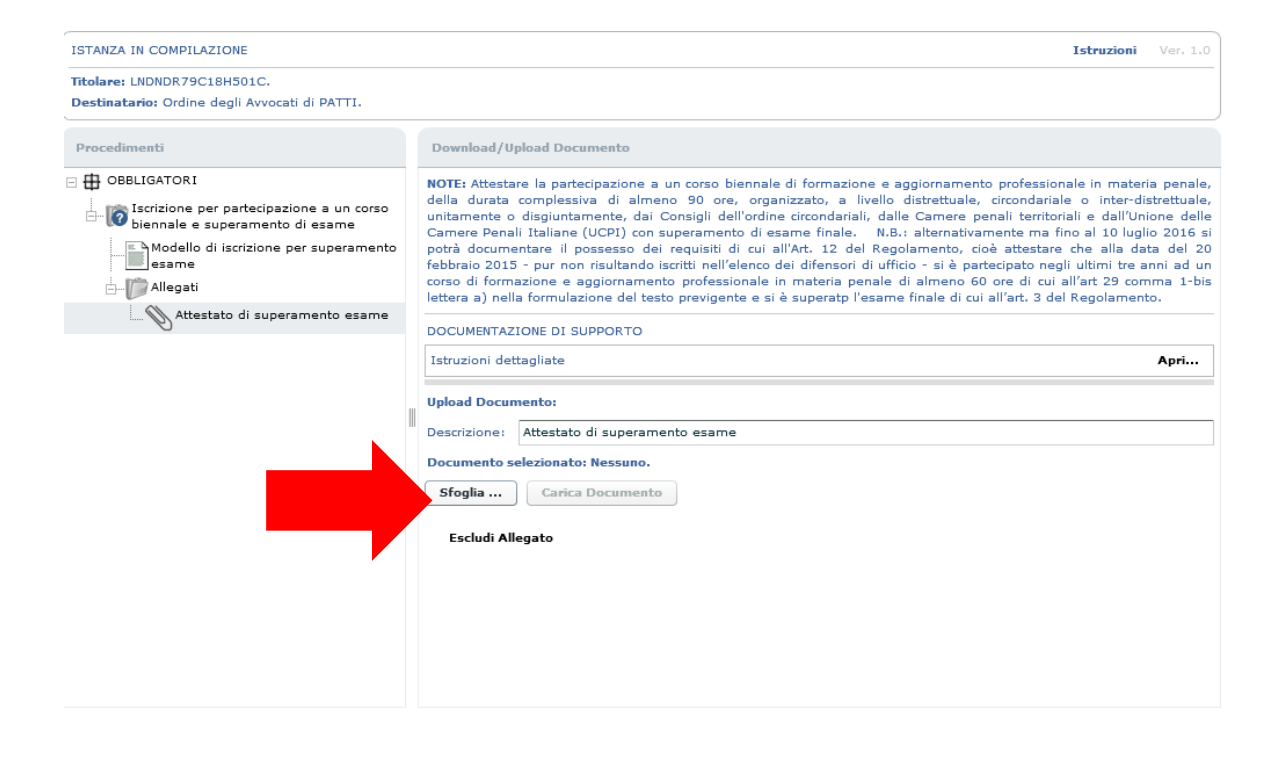

XHTML valido | CSS valido | Sezione 508 | WCAG

#### Istanza di iscrizione per superamento esame

Seleziona il modello (1) e clicca su "Chiudi Modulo" (2).

|   | ISTANZA IN COMPILAZIONE                                                      |   | Istruzioni V                                                                                                    | /er. 1.0            |
|---|------------------------------------------------------------------------------|---|----------------------------------------------------------------------------------------------------|---------------------|
|   | Titolare: LNDNDR79C18H501C.<br>Destinatario: Ordine degli Avvocati di PATTI. |   |                                                                                                    |                     |
|   | Procedimenti                                                                 |   | 2 Chiudi Moo                                                                                                    | dulo                |
|   | Iscrizione per partecipazione a un corso<br>biennale e superamento di esame  | 1 | Il sottoscritto Avvocato Quinto Ortensio Ortalo, nato/a il 01/01/0114 a ROMA (RM), ITALIA, domiciliat<br>in                                                                                                    | :o/a                |
| 1 | esame                                                                        |   | Indirizzo<br>Via Cicerone, n unc                                                                                                    |                     |
|   | Allegati                                                                     |   | Comune * ROMA Provincia * RM CAP * 00199 Stato * Italia                                                                                                    |                     |
|   |                                                                              |   | Telefono Fax Cellulare                                                                                                    | -                   |
|   |                                                                              | i | iscritto all'Ordine degli Avvocati di PATTI, ai sensi del Regolamento 22 maggio 2015 n. 1 del Consiglio<br>Nazionale Forense                                                                                                    | 0                   |
|   |                                                                              |   | CHIEDE                                                                                                    |                     |
|   |                                                                              |   | di essere inserito nell'Elenco Nazionale dei Difensori d'Ufficio tenuto dal Consiglio Nazionale Forense<br>sensi del combinato disposto degli artt. 97 comma 2 c.p.p., 29 commi 1, 1-bis ed 1- ter disp. att. c.p.<br>tal fine                                                                                                    | 3, ai<br>.p A       |
|   |                                                                              |   | DICHIARA                                                                                                    |                     |
|   |                                                                              | 0 | I aver partecipato a un corso biennale di formazione e aggiornamento professionale in materia penale, della durata complessiva di almeno 90 ore (organizzato, a livello distrettuale, circondaria interdistrettuale, unitamente o disgiuntamente dai Consigli dell'ordine circondariali, dalle Camera penali territoriali e dall'Unione delle Camera penali italiane), avente ad oggetto le materie segue diritto penale, diritto processuale penale, deontologia forense, cenni di diritto penale europeo, diritto penale nei prevenzione personali e patrimoniali, con superamento di esame finale e rilascio di attestato di frequenza in corso di validità biennale alla data odierna. | ile o<br>e<br>inti: |
|   |                                                                              | ( | che alla data del 20 febbraio 2015 (pur non risultando iscritto nell'elenco dei difensori di ufficio) risulta aver partecipato negli ultimi tre anni ad un corso di formazione e aggiormamento professionale in materia penale di almeno 60 ore di cui all'art 29 comma 1-bis lettera a) nella formulazione del testo previgente, e che, avendo dimostrato la frequenza di un corso formativo integrativo in materia penale di almeno 30 ore che soddisfi i requisiti di cui alla lettera a) del com 1-bis dell'art. 29 disp. att. c.p.p. è stato ammesso all'esame finale di cui all'art. 3 del Regolament superandolo.                                                                   | nma<br>to,          |
|   |                                                                              | 1 | Allega infine documentazione comprovante le suesposte dichiarazioni.                                                                                                    |                     |

#### Istanza di iscrizione per superamento esame

A questo punto vai sul titolo dell'adempimento e chiudilo come evidenziato nell'immagine.

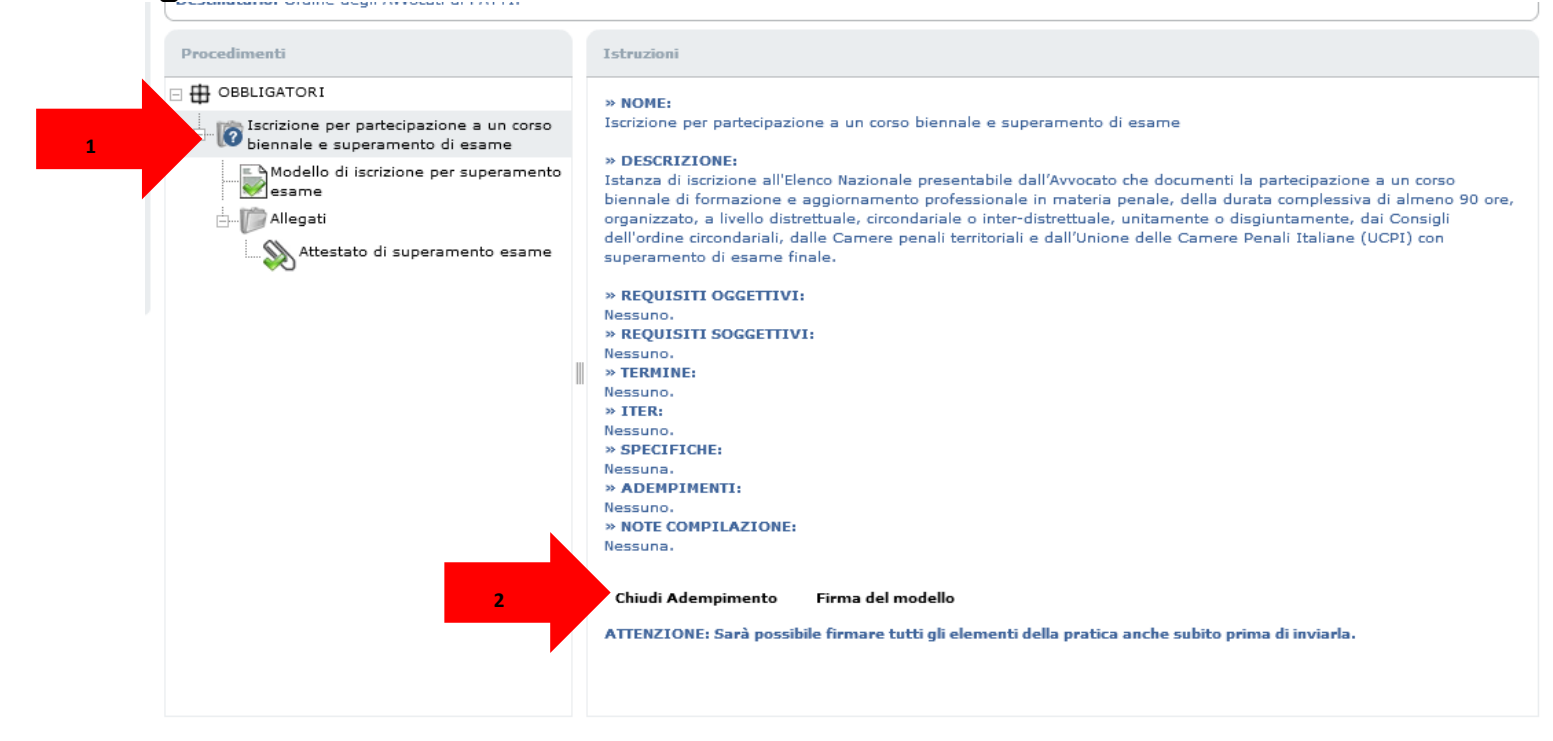

#### Istanza di iscrizione per superamento esame

Clicca sul tasto invia per apporre le firme digitali e depositare la tua istanza.

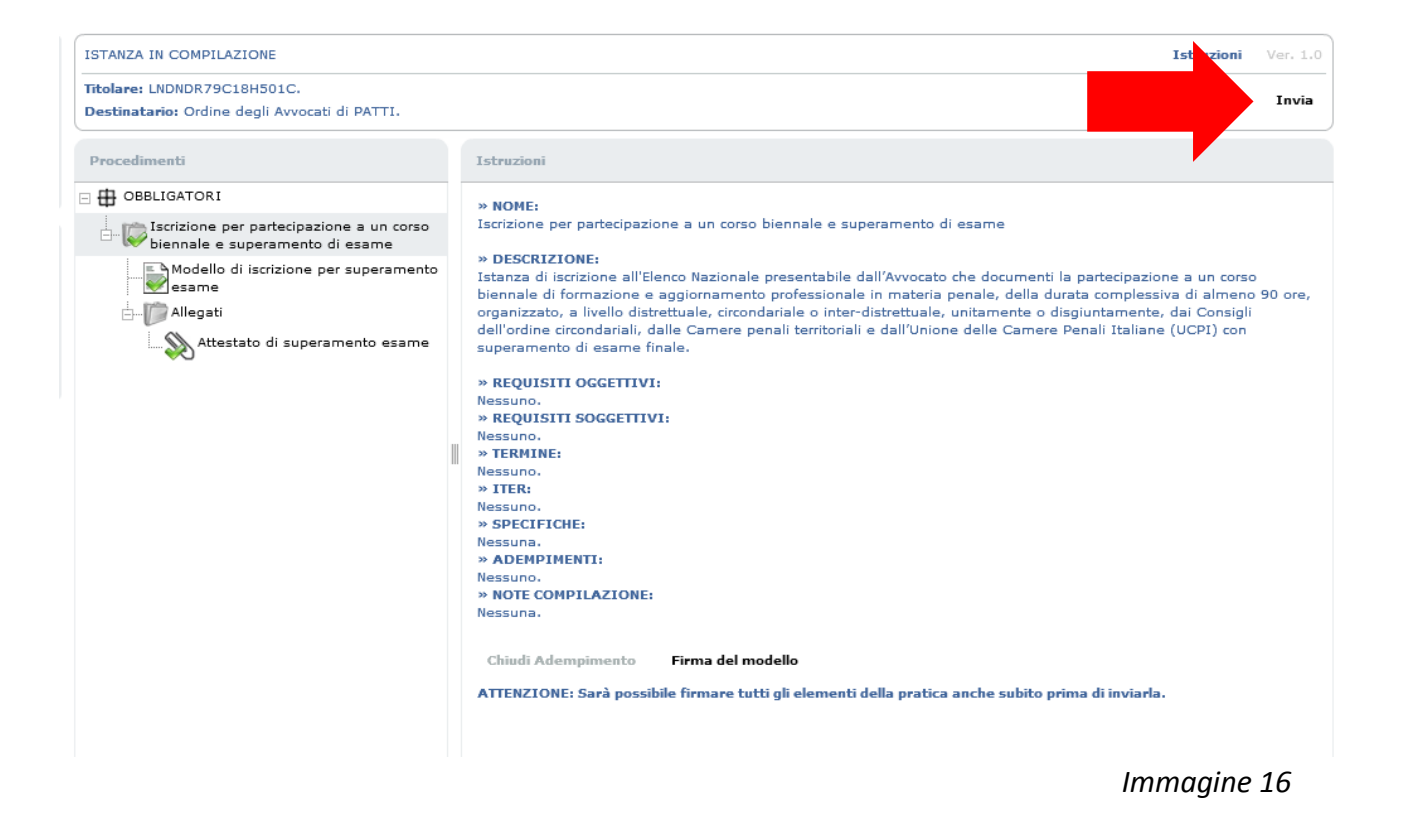

#### Istanza di Permanenza

Clicca sul modulo per iniziare ad allegare la documentazione richiesta:

1. Attestato o autocertificazione dell'adempimento dell'obbligo formativo relativo all'anno solare precedente a quello in cui presenti la tua istanza;

2. Documentazione attestante la partecipazione ad almeno 10 udienze svolte nell'anno solare corrente o eventuale autocertificazione.

| ) 🌐 OBBLIGATORI                                                          | et a district de                                                                                                    |
|--------------------------------------------------------------------------|----------------------------------------------------------------------------------------------------|
| Richiesta di permanenza nell'Elenco<br>Nazionale dei Difensori d'Ufficio | Salva Chiudi Modulo RICHIESTA DI PERMANENZA                                                                                                    |
| Modello di richiesta di permanenza                                       | Il sottoscritto Avvocato Quinto Ortensio Ortalo, nato/a il 01/01/0114 a ROMA (RM), ITALIA, domiciliato/a                                                                                                    |
|                                                                          | in                                                                                                    |
|                                                                          | Indirizzo * Via Cicerone, n unc                                                                                                    |
|                                                                          | Comune * ROMA                                                                                                    |
|                                                                          | Provincia * RM CAP * 00199 Stato * Italia                                                                                                    |
|                                                                          | Telefono Fax Cellulare                                                                                                    |
|                                                                          | iscritto all'Ordine degli Avvocati di PATTI, iscritto dal 20/02/2015 all'Elenco Unico Nazionale dei difensori<br>d'Ufficio tenuto dal Consiglio Nazionale Forense ai sensi del combinato disposto degli artt. 97 comma 2<br>c.p.p., 29 commi 1, 1-bis ed 1-ter disp. att. c.p.p., ai sensi del Regolamento 22 maggio 2015 n. 1 del<br>Consiglio Nazionale Forense<br>CHIEDE                                                         |
|                                                                          | di permanere nell'Elenco stesso per ulteriori dodici mesi. A tal fine                                                                                                    |
|                                                                          | DICHIARA                                                                                                    |
|                                                                          | <ul> <li>di aver esercitato attività nel settore penale con continuità avendo partecipato, nei dodici mesi<br/>precedenti la presente istanza, ad almeno dieci udienze penali, camerali o dibattimentali anche quale<br/>sostituto processuale e, tra queste, non più di due udienze quale sostituto ex art. 97 comma 4 c.p.p. e<br/>non più di tre innanzi al Giudice di pace, con esclusione di quelle di mero rinvio;</li> </ul> |
|                                                                          | • di aver adempiuto l'obbligo formativo di cui all'art. 11 della legge 31 dicembre 2012 n. 247.                                                                                                    |
|                                                                          | Allega la seguente documentazione:                                                                                                    |
|                                                                          | Documentazione (attestato o autocertificazione) comprovante l'adempimento dell'obbligo<br>formativo. (Estensioni ammesse: pdf, p7m)                                                                                                    |
|                                                                          | Scegli documento                                                                                                    |
|                                                                          | Immagine 17                                                                                                    |

#### Istanza di Permanenza

Allega la documentazione richiesta per procedere:

Il punto 1 riguarda l'obbligo formativo e il punto 2 le udienze svolte.

| Procedimenti                                                             |                                                                                                    |
|--------------------------------------------------------------------------|----------------------------------------------------------------------------------------------------|
| B OBBLIGATORI                                                            |                                                                                                    |
| Richiesta di permanenza nell'Elenco<br>Nazionale dei Difensori d'Ufficio | Saiva Chiudi Modus                                                                                                    |
| Modello di richiesta di permanenza                                       | Il settessitte Auseste Quiste Odensis Odele este/s i 01/01/0114 s DOMA (DM) ITALIA, desisiiste/                                                                                                    |
|                                                                          | in sottoscritto avvocato Quinto Ortensio Ortaio, nato/a il 01/01/0114 a ROMA (RM), 11ALIA, domiciliato/:<br>in                                                                                                    |
|                                                                          | Indirizzo * Via Cicerone, n unc                                                                                                    |
|                                                                          | Comune * ROMA                                                                                                    |
|                                                                          | Provincia * RM CAP * 00199 Stato * Italia                                                                                                    |
|                                                                          | Telefono Fax Cellulare                                                                                                    |
|                                                                          | iscritto all'Ordine degli Avvocati di PATTI, iscritto dal 20/02/2015 all'Elenco Unico Nazionale dei difensor<br>d'Ufficio tenuto dal Consiglio Nazionale Forense ai sensi del combinato disposto degli artt. 97 comma 2<br>c.p.,p. 29 commi 1, 1-bis ed 1-ter disp. att. c.p.p., ai sensi del Regolamento 22 maggio 2015 n. 1 del<br>Consiglio Nazionale Forense                                                                                                    |
|                                                                          | CHIEDE                                                                                                    |
|                                                                          | di permanere nell'Elenco stesso per ulteriori dodici mesi. A tal fine                                                                                                    |
|                                                                          | DICHIARA                                                                                                    |
| 1                                                                        | <ul> <li>or are restricted to the restriction period period continuind extension participation (ne doubt international period period perio</li></ul> |
|                                                                          | Allega la seguente documentazione:                                                                                                    |
|                                                                          | Documentazione (attestato o autocertificazione) comprovante l'adempimento dell'obbligo<br>formativo. (Estensioni ammesse: pdf, p7m)                                                                                                    |
| 1                                                                        | Scegli documento                                                                                                    |
|                                                                          | 🔘 di non dover soggiacere agli obblighi di cui all'art. 11 della legge 31 dicembre 2012 n. 247                                                                                                    |
|                                                                          | PARTECIPAZIONE AD UDIENZE                                                                                                    |
|                                                                          | <ul> <li>Allega documentazione<br/>complessiva</li> <li>Allega la documentazione<br/>attestante la partecipazione<br/>alle singole udienze</li> </ul>                                                                                                    |
|                                                                          | Allega la seguente documentazione:                                                                                                    |
|                                                                          | Documentazione (attestato o autocertificazione) comprovante la partecipazione alle udienze<br>(Estensioni ammesse: pdf, p7m)                                                                                                    |
| 2                                                                        | Scegli documento                                                                                                    |
|                                                                          | Immagine 18                                                                                                    |

#### Istanza di Permanenza

Dopo aver inserito gli allegati clicca su "chiudi modulo.

| Procedimenti                                                                           | Visualizza compilazione modulo Sostituzione modello                                                                                                    |                                                                                                    |
|----------------------------------------------------------------------------------------|----------------------------------------------------------------------------------------------------|----------------------------------------------------------------------------------------------------|
| OBBLIGATORI      Richiesta di permanenza nell'Elenco Nazionale dei Difensori d'Ufficio |                                                                                                    |                                                                                                    |
|                                                                                        |                                                                                                    | Chiudi Modulo                                                                                                    |
| Allegati                                                                               | RICHIESTA DI PERI                                                                                                    |                                                                                                    |
|                                                                                        | Il sottoscritto Avvocato Quinto Ortensio Ortalo, nato/a il 01/01/01<br>in                                                                                                    | 14 a ROMA (197, ITALIA, domiciliato/a                                                                                                |
|                                                                                        | Indirizzo 🛊 Via Cicerone, n unc                                                                                                    |                                                                                                    |
|                                                                                        | Comune * ROMA                                                                                                    |                                                                                                    |
|                                                                                        | Provincia * RM CAP * 00199 Stato * Italia                                                                                                    |                                                                                                    |
|                                                                                        | Telefono Fax                                                                                                    | Cellulare                                                                                                    |
|                                                                                        | iscritto all'Ordine degli Avvocati di PATTI, iscritto dal 20/02/2015 a<br>d'ufficio tenuto dal Consiglio Nazionale Forense ai sensi del combi<br>c.p.,p., 29 commi 1, 1-bis ed 1-ter disp. att. c.p.p., ai sensi del Reg<br>Consiglio Nazionale Forense                                                      | ll'Elenco Unico Nazionale dei difensori<br>inato disposto degli artt. 97 comma 2<br>olamento 22 maggio 2015 n. 1 del                 |
|                                                                                        | CHIEDE                                                                                                    |                                                                                                    |
|                                                                                        | di permanere nell'Elenco stesso per ulteriori dodici mesi. A tal fine                                                                                                    |                                                                                                    |
|                                                                                        | DICHIARA                                                                                                    |                                                                                                    |
|                                                                                        | <ul> <li>- di aver esercitato attività nel settore penale con continuità aven<br/>precedenti la presente istanza, ad almeno dieci udienze penali, o<br/>sostituto processuale e, tra queste, non più di due udienze quale<br/>non più di tre innanzi al Giudice di pace, con esclusione di quelle</li> </ul> | ido partecipato, nei dodici mesi<br>amerali o dibattimentali anche quale<br>sostituto ex art. 97 comma 4 c.p.p. e<br>di mero rinvio; |
|                                                                                        | <ul> <li>di aver adempiuto l'obbligo formativo di cui all'art. 11 della lego</li> </ul>                                                                                                    | je 31 dicembre 2012 n. 247.                                                                                                    |
|                                                                                        | Allega la seguente documentazione:                                                                                                    |                                                                                                    |
|                                                                                        | Documentazione (attestato o autocertificazione) comprovante<br>formativo. (Estensioni ammesse: pdf, p7m)<br>DOCUMENTO SELEZIONATO: autocertificazioneFormazione.pdf                                                                                                    | e l'adempimento dell'obbligo                                                                                                    |
|                                                                                        | Scegli documento                                                                                                    | Elimina documento                                                                                                    |
|                                                                                        | di non dover soggiacere agli obblighi di cui all'art. 11 della legg                                                                                                    | e 31 dicembre 2012 n. 247                                                                                                    |
|                                                                                        | Allere designations                                                                                                    |                                                                                                    |
|                                                                                        | <ul> <li>Allega documentazione oppure<br/>complessiva</li> </ul>                                                                                                    | <ul> <li>Allega la documentazione<br/>attestante la partecipazione<br/>alle singole udienze</li> </ul>                               |
|                                                                                        | Allega la seguente documentazione:<br>Documentazione (attestato o autocertificazione) comprovante l<br>(Estensioni anmesse: pdf, p7m)<br>DOCUMENTO SELEZIONATO: raccolta10udienze.pdf                                                                                                    | la partecipazione alle udienze                                                                                                    |
|                                                                                        | Scegli documento                                                                                                    | Elimina documento                                                                                                    |
|                                                                                        |                                                                                                    |                                                                                                    |

Immagine 19

#### Istanza di Permanenza

Seleziona il titolo dell'adempimento indicato nell'immagine.

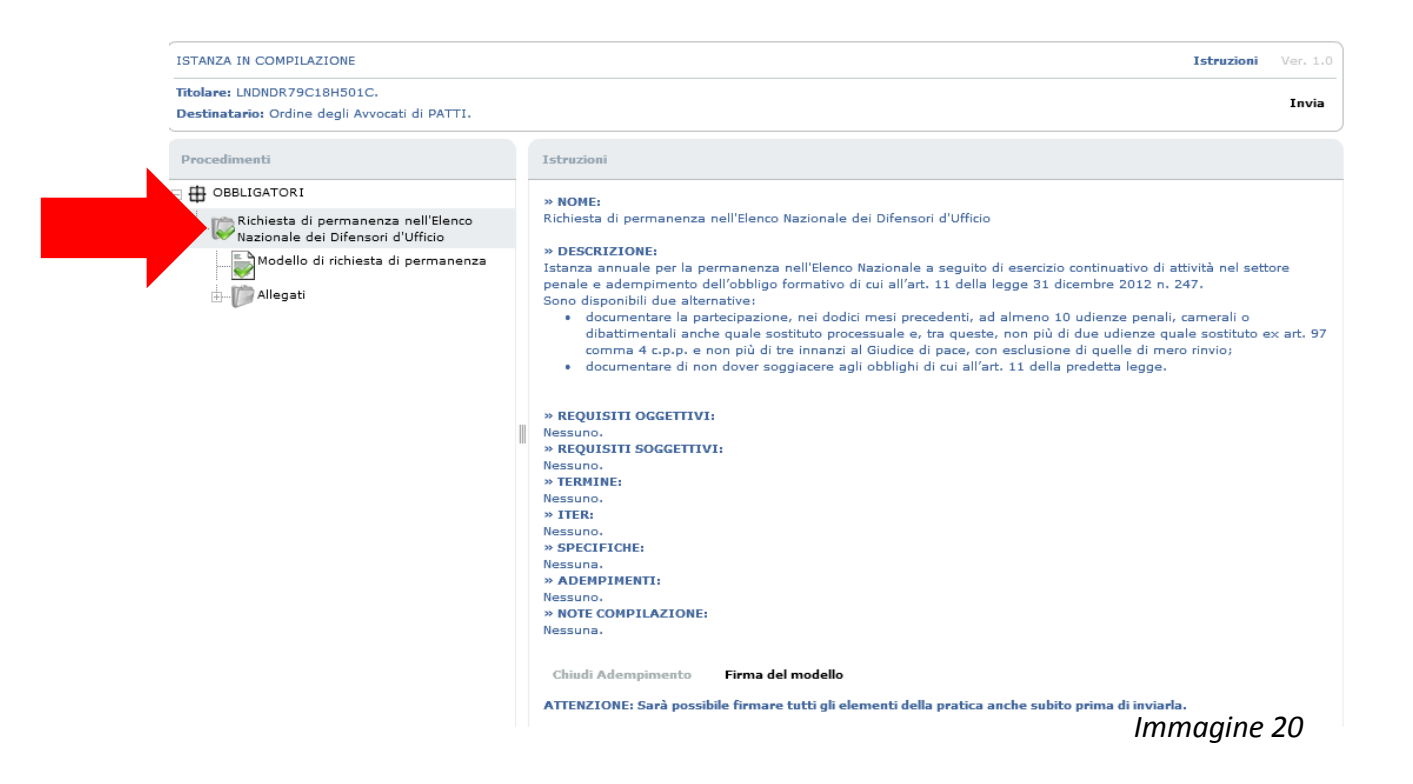

#### Istanza di Permanenza

Clicca sul tasto chiudi adempimento, qui evidenziato e successivamente sul tasto "invia"che apparirà in alto destra.

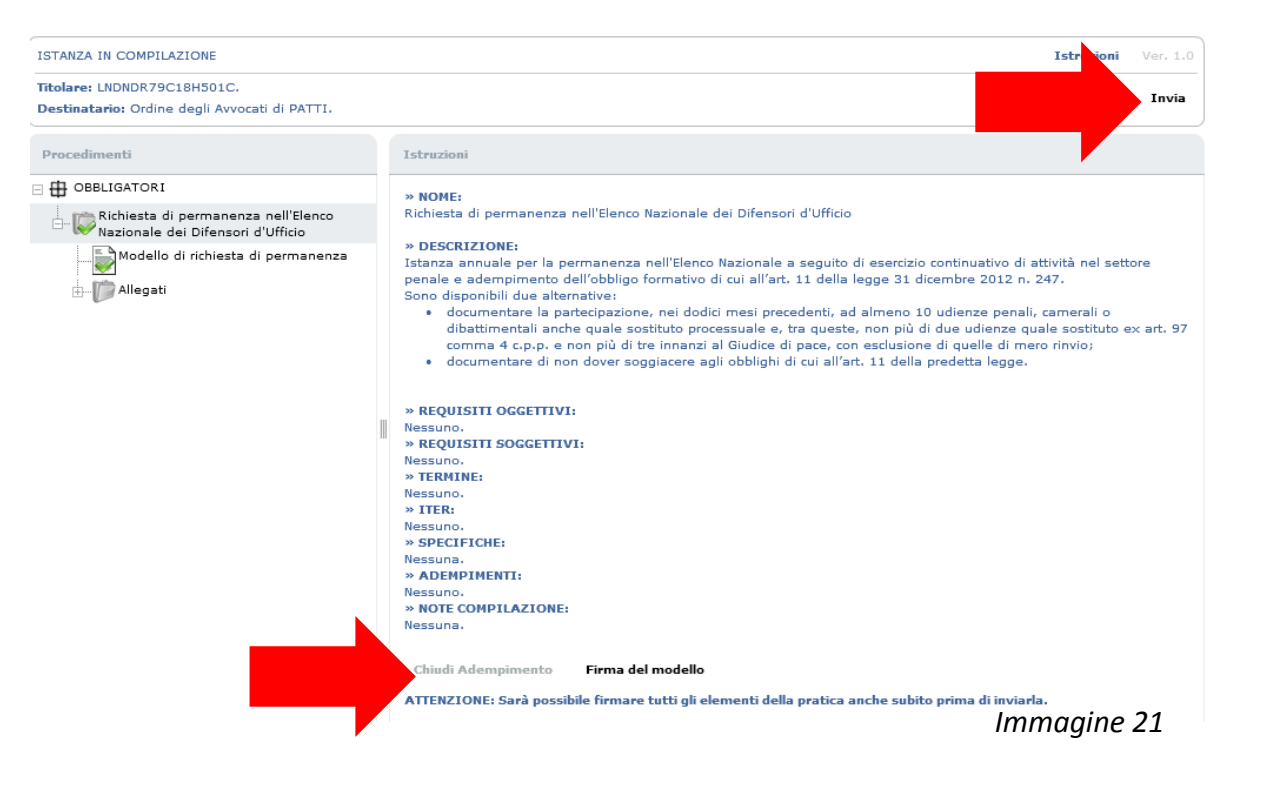

#### Istanza di Permanenza

Clicca sul tasto firma nel riepilogo che appare a video per sottoscrivere i documenti e depositare l'istanza.

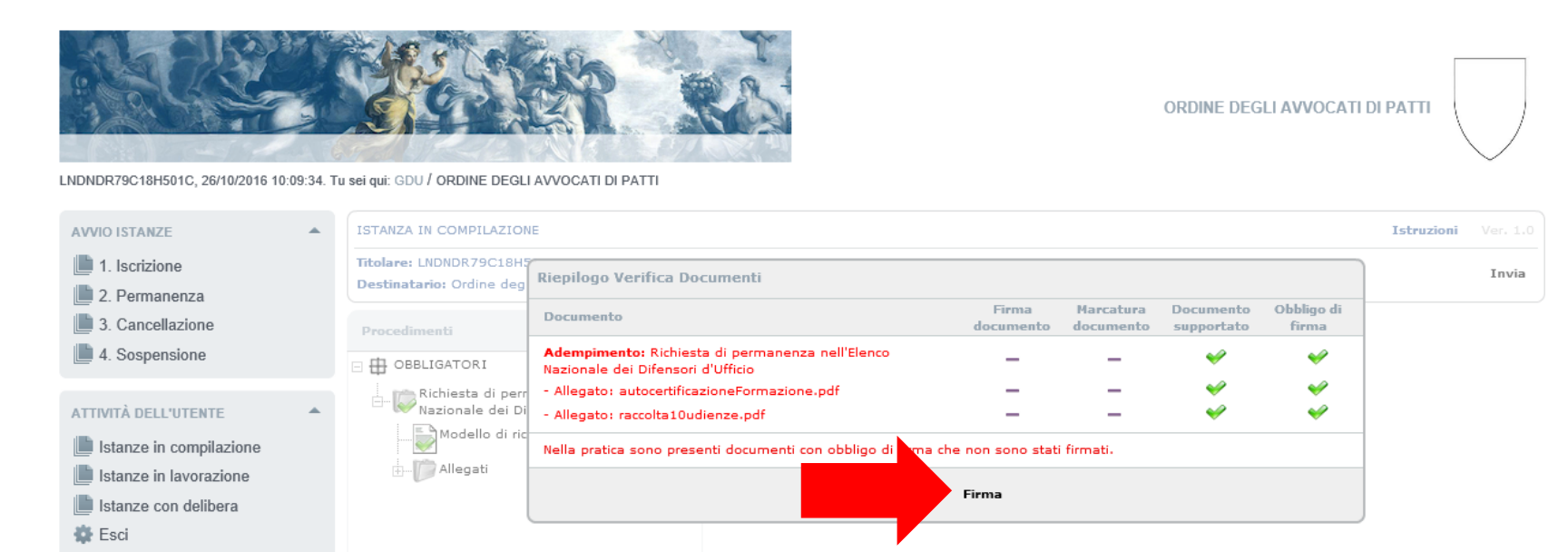

#### Istanza di Cancellazione

La presentazione di questa istanza non prevede l'allegazione di alcun documento: quindi seleziona il modello dal menù ad albero (1), e procedi cliccando "Chiudi modulo" (2).

| ISTANZA IN COMPILAZ.                                | IONE                                                                                                    | Istruzioni Ve                                                                                                    |
|-----------------------------------------------------|----------------------------------------------------------------------------------------------------|----------------------------------------------------------------------------------------------------|
| Titolare: LNDNDR79C18<br>Destinatario: Ordine degli | H501C.<br>Avvocati di PATTI.                                                                                                    |                                                                                                    |
| 1                                                   | cellazione dall'Elenco<br>fensori d'Ufficio<br>hiesta di cancellazione<br>I I sot<br>dorni<br>Indiri<br>Comu<br>Provir<br>Telefi<br>iscritt<br>difen<br>comm<br>n. 1 o<br>di est | Chiudi Mod RICHIESTA DI CANCELLAZIONE toscritto Avvocato Quinto Ortensio Ortalo, nato/a il 01/01/0114 a ROMA (RM), ITALIA, ciliato/a in zzo * Via Cicerone, n unc ine * ROMA icia * RM CAP * 00199 Stato * Italia cono Fax Cellulare conditionationale for the conditionation of the conditionation of the conditio |

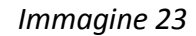

#### Istanza di Cancellazione

istanza (2).

Chiudi l'adempimento (1) e clicca invia per firmare i documenti e depositare la tua

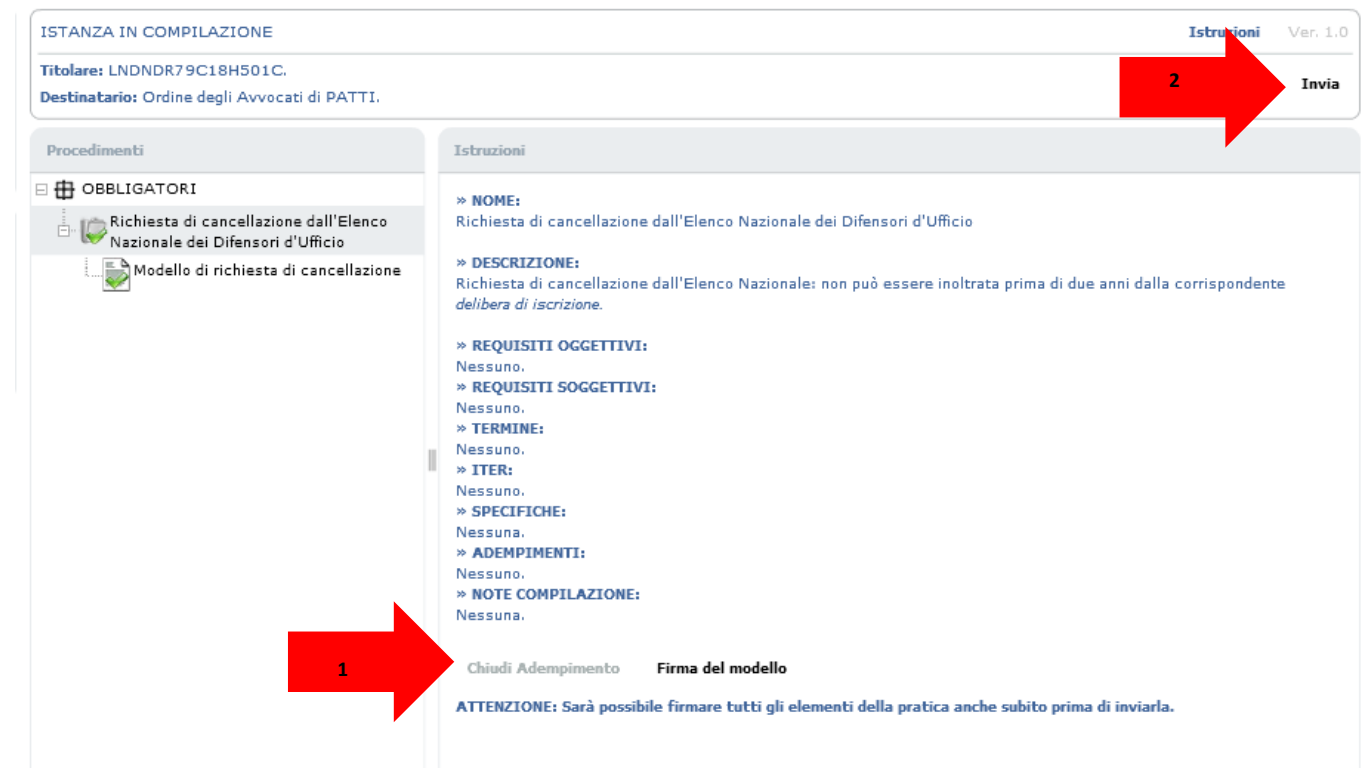

#### Istanza di Sospensione

Seleziona il modello dal menù ad albero e allega la documentazione a supporto dell'istanza.

|  | OCEDITION     OBBLIGATORI     OBBLIGATORI     OBBLIGATORI     OBBLIGATORI     OBBLIGATORI     OBBLIGATORI     OBBLIGATORI     OBBLIGATORI | Il sottoscr<br>domiciliat | itto Avvocato Quinto<br>5/a in                                              | RICH<br>Ortensio ( | <b>IIESTA DI SOSPENSIONE</b><br>Drtalo, nato/a il 01/01/0114 | a ROMA (RM | Salva<br>), ITAL | Chiudi Modu<br>IA, |
|--|----------------------------------------------------------------------------------------------------|---------------------------|-----------------------------------------------------------------------------|--------------------|--------------------------------------------------------------|------------|------------------|--------------------|
|  | t Modello di richiesta di sospensione                                                                                                    | Indirizzo #               | Via Cicerone, n unc                                                         |                    |                                                              |            |                  |                    |
|  |                                                                                                    | Comune #                  | ROMA                                                                        |                    |                                                              |            |                  |                    |
|  |                                                                                                    | Provincia                 | RM CAP * 00199                                                              | -                  | Stato 🐐 Italia                                               |            |                  |                    |
|  |                                                                                                    | Telefono                  |                                                                             | Fax                |                                                              | Cellulare  |                  |                    |
|  |                                                                                                    | che la pro                | CHIEDE<br>che la propria citata iscrizione sia sospesa.<br>ELENCO DOCUMENTI |                    |                                                              |            |                  |                    |
|  |                                                                                                    | Document                  | Des Des                                                                     | scrizione          | Note                                                         |            |                  |                    |
|  | 2                                                                                                    | Sfoglia                   | (Estensioni amme                                                            | sse: pdf, p        | 7m)                                                          |            |                  |                    |
|  |                                                                                                    | Descrizion                | e contenuto del doci                                                        | umento:            |                                                              |            |                  |                    |
|  |                                                                                                    |                           |                                                                             |                    |                                                              |            |                  |                    |

#### Istanza di Sospensione

Clicca su chiudi modello.

| ocedimenti                                                                                                  | Visualizza compilazione                                                                                      | modulo Sostituzione mo                                                                                     | dello                                                                                                    |                                                           |  |  |  |  |
|----------------------------------------------------------------------------------------------------|----------------------------------------------------------------------------------------------------|----------------------------------------------------------------------------------------------------|----------------------------------------------------------------------------------------------------|-----------------------------------------------------------|--|--|--|--|
| OBBLIGATORI     More all'Elenco     Nazionale dei Difensori d'Ufficio     Sazionale dei Difensori d'Ufficio |                                                                                                    | RICHIEST                                                                                                   | TA DI SOSPEN                                                                                                    | Chiudi Module                                             |  |  |  |  |
| Modello di richiesta di sospensione                                                                         | Il sottoscritto Avvocato Quinto Ortensio Ortalo, nato/a il 01/01/0114 a ROMA ( , ,, ITALIA, domiciliato/a in |                                                                                                    |                                                                                                    |                                                           |  |  |  |  |
|                                                                                                    | Indirizzo * Via Cicerone, n unc                                                                              |                                                                                                    |                                                                                                    |                                                           |  |  |  |  |
|                                                                                                    | Comune * ROMA                                                                                                |                                                                                                    |                                                                                                    |                                                           |  |  |  |  |
|                                                                                                    | Provincia * RM CAP * 00199 Stato * Italia                                                                    |                                                                                                    |                                                                                                    |                                                           |  |  |  |  |
|                                                                                                    | Telefono                                                                                                    | Fax                                                                                                    | Cellulare                                                                                                    |                                                           |  |  |  |  |
|                                                                                                    | iscritto all'Ordine de<br>difensori d'Ufficio ter<br>comma 2 c.p.p., 29<br>n. 1 del Consiglio Na             | gli Avvocati di PATTI, iscri<br>iuto dal Consiglio Naziona<br>commi 1, 1-bis ed 1-ter d<br>zionale Forense | itto dal 20/02/2015 all'Elenco Unico N<br>ile Forense, ai sensi del combinato di<br>isp. att. c.p.p., ai sensi del Regolame<br>CHIEDE | azionale dei<br>sposto degli artt. 9<br>Into 22 maggio 20 |  |  |  |  |
|                                                                                                    | che la propria citata iscrizione sia sospesa.<br>ELENCO DOCUMENTI                                            |                                                                                                    |                                                                                                    |                                                           |  |  |  |  |
|                                                                                                    | Documento                                                                                                    | Descrizione                                                                                                | Note                                                                                                    |                                                           |  |  |  |  |
|                                                                                                    | certificatoMedico.pdf                                                                                        | Certificato medico                                                                                         | Si chiede sospensione causa gra                                                                                                    | ividanza <b>Apri</b>                                      |  |  |  |  |
|                                                                                                    |                                                                                                    |                                                                                                    |                                                                                                    |                                                           |  |  |  |  |
|                                                                                                    |                                                                                                    |                                                                                                    |                                                                                                    |                                                           |  |  |  |  |
|                                                                                                    |                                                                                                    |                                                                                                    |                                                                                                    |                                                           |  |  |  |  |
|                                                                                                    |                                                                                                    |                                                                                                    |                                                                                                    |                                                           |  |  |  |  |
|                                                                                                    |                                                                                                    |                                                                                                    |                                                                                                    |                                                           |  |  |  |  |
|                                                                                                    |                                                                                                    |                                                                                                    |                                                                                                    |                                                           |  |  |  |  |
|                                                                                                    | Sfoglia (Estensi                                                                                             | oni ammesse: pdf, p7m)                                                                                     |                                                                                                    |                                                           |  |  |  |  |
|                                                                                                    | Descrizione contenuto del documento:                                                                         |                                                                                                    |                                                                                                    |                                                           |  |  |  |  |
|                                                                                                    |                                                                                                    |                                                                                                    |                                                                                                    |                                                           |  |  |  |  |
|                                                                                                    | Note aggiuntive:                                                                                             |                                                                                                    |                                                                                                    |                                                           |  |  |  |  |
|                                                                                                    |                                                                                                    |                                                                                                    |                                                                                                    |                                                           |  |  |  |  |
|                                                                                                    |                                                                                                    |                                                                                                    |                                                                                                    |                                                           |  |  |  |  |

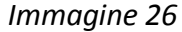

#### Istanza di Sospensione

Clicca sul titolo dell'adempimento.

| Titolare: LNDNDR79C18H501C.                 |                                                                                                    |
|---------------------------------------------|----------------------------------------------------------------------------------------------------|
| Deschatano: Ordine degir Avvocati di PATTI. |                                                                                                    |
| Procedimenti                                | Istruzioni                                                                                                    |
| OBBLIGATORI                                 | » NOME:<br>Richiesta di sospensione dall'Elenco Nazionale dei Difensori d'Ufficio                                                                                                    |
| Modello di richiesta di sospensione         | <ul> <li>» DESCRIZIONE: Richiesta di sospensione dall'Elenco Nazionale per specifici motivi. </li> <li>» REQUISITI OGGETTIVI: Nessuno. » REQUISITI SOGGETTIVI: Nessuno. » ITER: Nessuno. » SPECIFICHE: Nessuna. » ADEMPIMENTI: Nessuno. » MORE COMPILAZIONE: Nessuna. </li> <li>Chiudi Adempimento Firma del modello</li> <li>ATTENZIONE: Sarà possibile firmare tutti gli elementi della pratica anche subito prima di inviarla.</li></ul> |

#### Istanza di Sospensione

In questa schermata clicca prima su chiudi adempimento (1) e successivamente su "invia" (2) così da avviare la procedura di firma digitale, al termine della quale l'istanza viene automaticamente depositata.

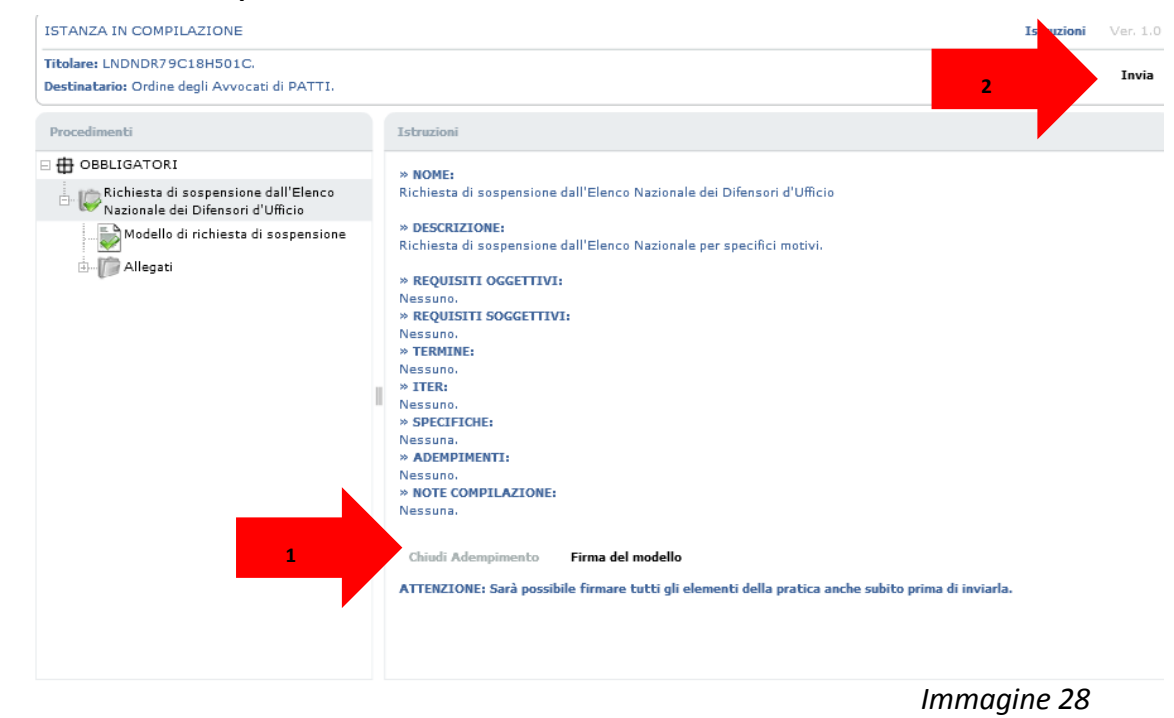

#### Dove recuperare le istanze preparate ma ancora da depositare

La piattaforma GDU salva l'istanza che stai compilando e non hai ancora provveduto a depositare, anche qualora questa fosse incompleta. In tal caso puoi recuperare la tua istanza dalla voce di menù "Istanze in compilazione.

|                                                        | + FI | ILTRA ISTANZE IN COMPILAZION | NE             |                  |             |            |
|--------------------------------------------------------|------|------------------------------|----------------|------------------|-------------|------------|
| 2. Permanenza                                          | 13   | Rif COLL .                   | Cotogoria -    | Titoloro         | Prozziono - | Modifico - |
| 3. Cancellazione                                       |      | 0830662016000288             | 4. Sospensione | LNDNDR79C18H501C | 26/10/2016  | 26/10/2016 |
| <ul> <li>Istanze con delibera</li> <li>Esci</li> </ul> |      |                              |                |                  |             |            |
|                                                        |      |                              |                |                  |             |            |
|                                                        |      |                              |                |                  |             |            |

#### Dove verificare lo stato di una istanza inviata al Consiglio dell'Ordine

Le istanze che hai depositato rimangono sempre visibili sotto la voce "Istanze in lavorazione". Queste istanze non possono più essere modificate perché in carico ai funzionari del Consiglio dell'Ordine o del Consiglio Nazionale Forense.

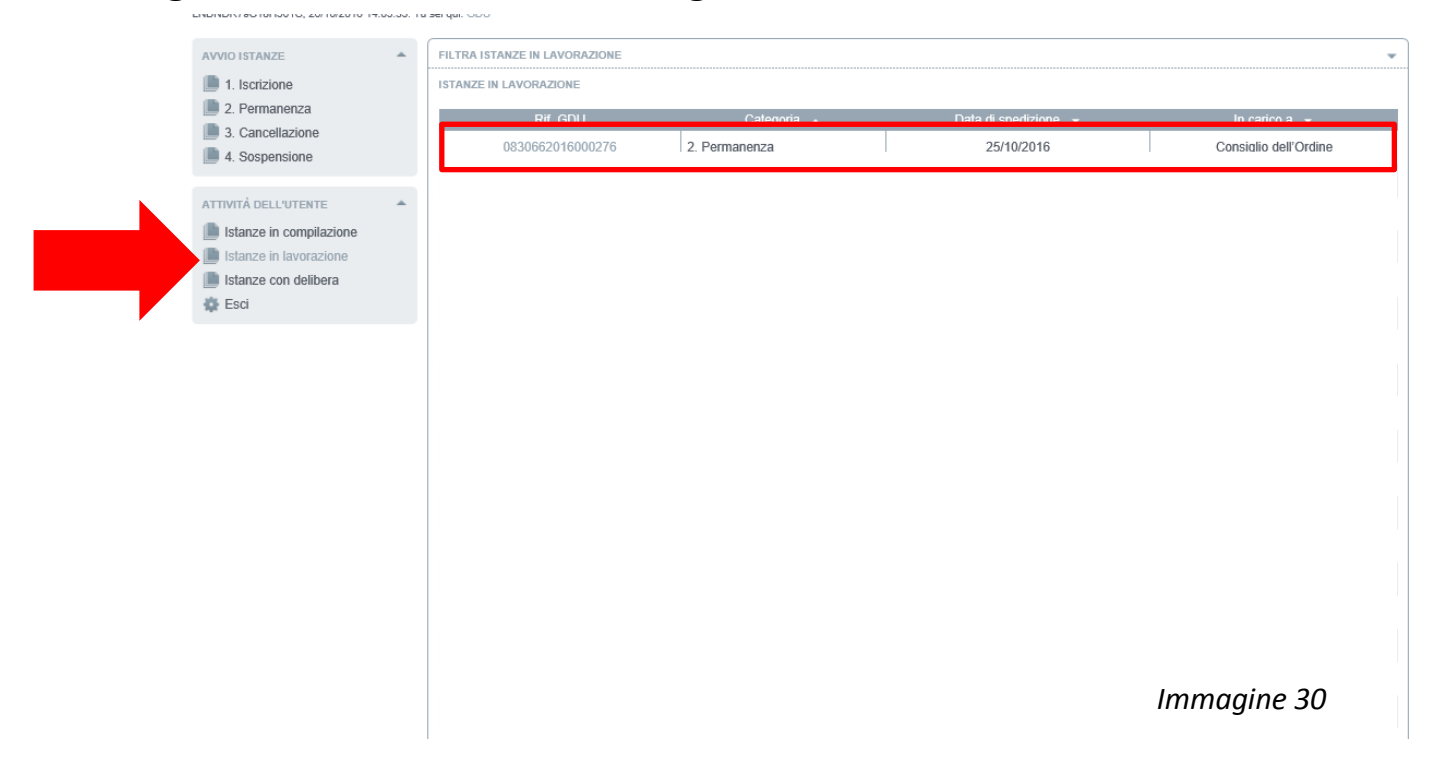

#### Come rispondere ad una richiesta di integrazione giunta dall'Ordine

In caso si renda necessaria un'integrazione documentale dell'istanza già depositata, verrai avvisato da un messaggio di posta certificata (al tuo indirizzo PEC ufficiale), inviato automaticamente dalla piattaforma; nel messaggio ti verrà spiegato quale documento è necessario integrare.

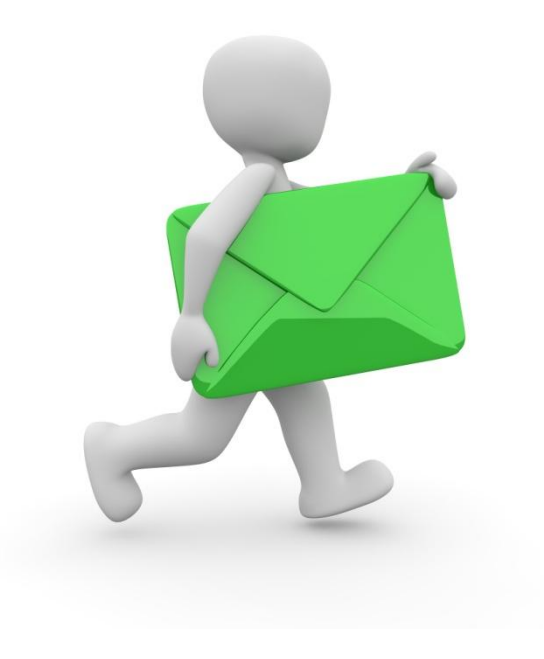

#### Come rispondere ad una richiesta di integrazione giunta dall'Ordine

Quando il Consiglio dell'Ordine ti chiede un'integrazione documentale la tua istanza torna nella cartella "Istanze in compilazione". Apri nuovamente la tua istanza e apri il modello come indicato nell'immagine.

| Procedimenti                                                                                                    | NOTE: Modulo per l'integ                                   | razione documentale della pra                       | atica                                                             |                                  |
|----------------------------------------------------------------------------------------------------|------------------------------------------------------------|-----------------------------------------------------|-------------------------------------------------------------------|----------------------------------|
|                                                                                                    | Visualizza compilazione                                    | modulo Sostituzione mo                              | dello                                                             |                                  |
| Kichiesta di integrazione del<br>Schiesta di integrazione del<br>Schiesta di permanenza nell'Elenco<br>Nazionale del Difensori d'Ufficio<br>Modello di richiesta di permanenza | Pr                                                         | TRASMISSIONE DO<br>atica da integrare: n. C<br>ELEN | CUMENTAZIONE INTEGRAT<br>0830662016000270 del 21<br>ICO DOCUMENTI | Chiudi Modulo<br>IVA<br>/10/2016 |
| autocertificazioneEormazione.odf                                                                                                    | Documento                                                  | Descrizione                                         | Note                                                              |                                  |
| raccolta 10 udienze.pdf                                                                                                    | udienza01.pdf                                              | Prova                                               |                                                                   | Apri                             |
| P H OPZIONALI                                                                                                    |                                                            |                                                     |                                                                   |                                  |
| 🗄 🔞 Integrazione dell'istanza                                                                                                    |                                                            |                                                     |                                                                   |                                  |
| Modello per l'integrazione documentale                                                                                                    |                                                            |                                                     |                                                                   |                                  |
| ⊡ — D Allegati                                                                                                    |                                                            |                                                     |                                                                   |                                  |
| L. W udienza01.pdf                                                                                                    |                                                            |                                                     |                                                                   |                                  |
|                                                                                                    | Seleziona documento Descrizione contenuto Note aggluntive: | integrativo (Estension                              | i ammesse: pdf, p7m)                                              |                                  |

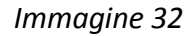

#### Come rispondere ad una richiesta di integrazione giunta dall'Ordine

Allega il documento che ti è stato richiesto e chiudi il modulo usando il tasto indicato.

| Procedimenti                                                                                                    | NOTE: Modulo per l'integ                                                                                                    | razione documentale della pr | atica                 |      |  |
|----------------------------------------------------------------------------------------------------|----------------------------------------------------------------------------------------------------|------------------------------|-----------------------|------|--|
| OBBLIGATORI                                                                                                    | Visualizza compilazione                                                                                                    | modulo Sostituzione m        | odello                |      |  |
| Richiesta di integrazione del<br>25/10/2016 ore 15:33<br>Richiesta di permanenza nell'Elenco<br>Nazionale dei Difensori d'Ufficio | Chiudi Modul<br>TRASMISSIONE DOCUMENTAZIONE I<br>Pratica da integrare: n. 0830662016000270 del 21/10/2016<br>ELENCO DOCUMENTI |                              |                       |      |  |
| Allegati                                                                                                    | Documento                                                                                                    | Descrizione                  | Note                  |      |  |
| 💸 autocertificazioneFormazione.pdf<br>💸 raccolta 10 udienze.pdf                                                                   | udienza01.pdf                                                                                                    | Prova                        |                       | Apri |  |
| OPZIONALI                                                                                                    |                                                                                                    |                              |                       |      |  |
| 🗄 👩 Integrazione dell'istanza                                                                                                    |                                                                                                    |                              |                       |      |  |
| Modello per l'integrazione documentale                                                                                            |                                                                                                    |                              |                       |      |  |
| 🗄 👘 Allegati                                                                                                    |                                                                                                    |                              |                       |      |  |
| 🔊 udienza01.pdf                                                                                                    |                                                                                                    |                              |                       |      |  |
|                                                                                                    | Seleziona documento<br>Descrizione contenuto                                                                                  | integrativo (Estensior       | ni ammesse: pdf, p7m) |      |  |
|                                                                                                    |                                                                                                    |                              |                       |      |  |
|                                                                                                    | Note aggiuntive:                                                                                                    |                              |                       |      |  |
|                                                                                                    |                                                                                                    |                              |                       |      |  |

#### **Come rispondere ad una richiesta di integrazione giunta dall'Ordine** Clicca sul titolo dell'adempimento.

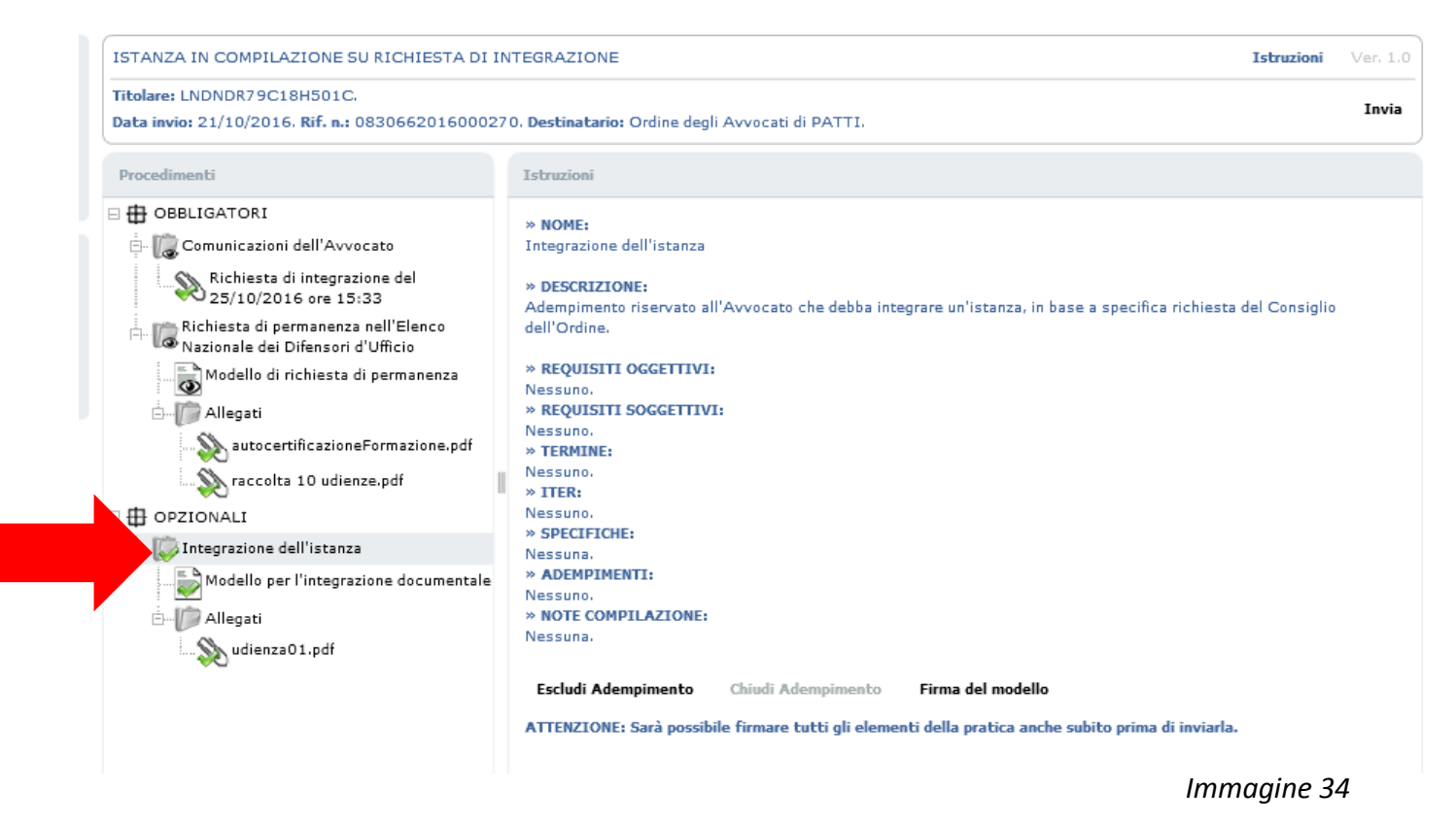

#### Come rispondere ad una richiesta di integrazione giunta dall'Ordine

Chiudi l'adempimento (1) e avvia la procedura di firma digitale al termine della quale verrà depositata nuovamente l'istanza integrata cliccando sul tasto Invia (2).

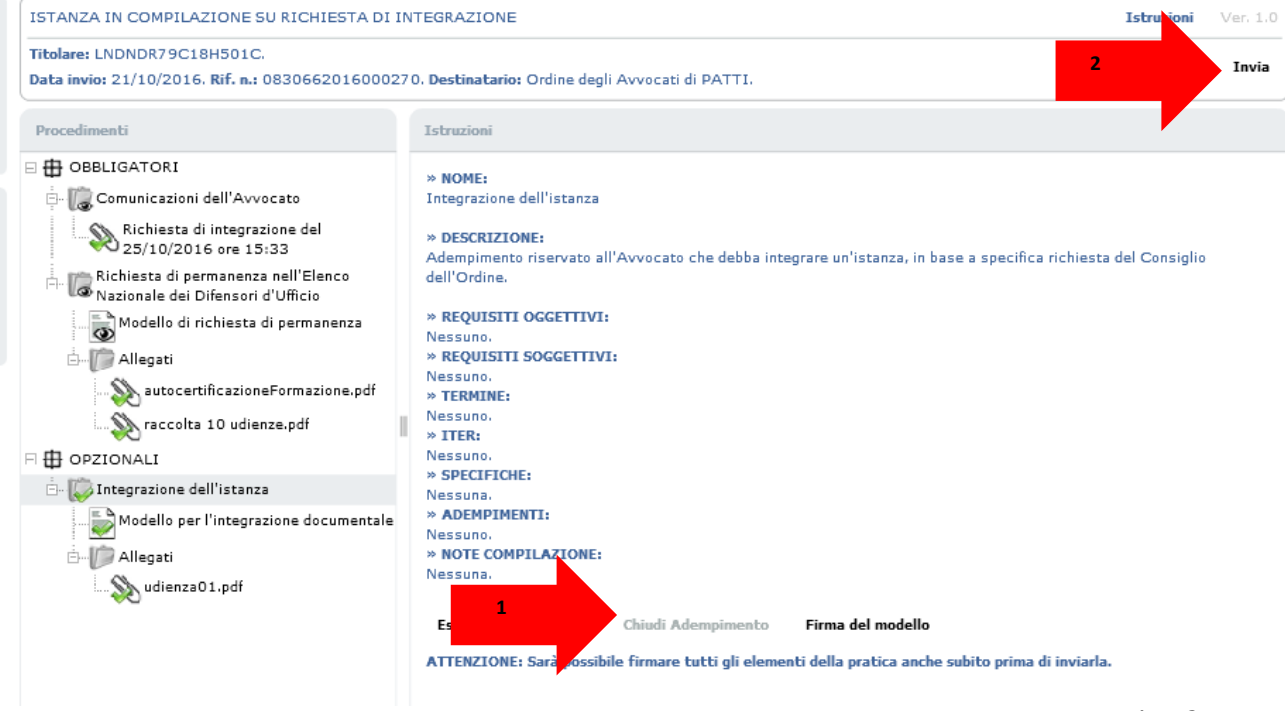

#### Come firmare i documenti in caso di problemi con la procedura on-line

Se per alcune ragioni di natura tecnica non fosse possibile utilizzare la procedura di firma on-line, puoi in alternativa sottoscrivere i documenti prima di preparare l'istanza, usando quindi il tuo software di firma digitale, installato sul computer o sulla pen drive USB. Ricordati però di scaricare il modello generato dalla piattaforma e di firmarlo come gli allegati.

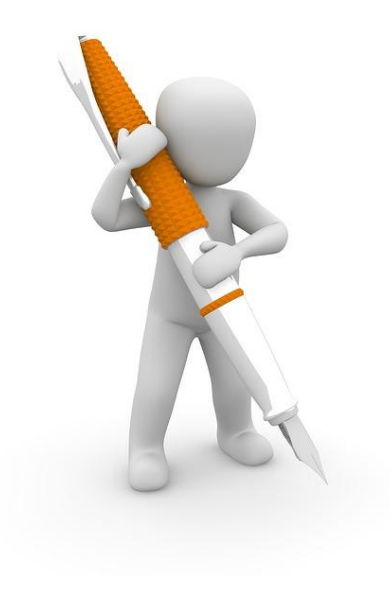

#### Come firmare i documenti in caso di problemi con la procedura on-line

Per sottoscrivere il modello dell'istanza generato automaticamente dalla piattaforma dovrai procedere a scaricarlo sul tuo computer. Per scaricare il file devi chiudere il modello (1) e poi scaricarlo cliccando sul tasto "visualizza compilazione modello" (2).

| Procedimenti 2                                                           | Visualizza compilazione modulo Sostituzione modello                                                                                                    |  |  |  |  |
|--------------------------------------------------------------------------|----------------------------------------------------------------------------------------------------|--|--|--|--|
| 🗆 🖶 OBBLIGATORI                                                          |                                                                                                    |  |  |  |  |
| Richiesta di permanenza nell'Elenco<br>Nazionale dei Difensori d'Ufficio |                                                                                                    |  |  |  |  |
|                                                                          | Chiudi Modulo                                                                                                    |  |  |  |  |
| Allegati                                                                 | RICHIESTA DI PERMANENZA                                                                                                    |  |  |  |  |
|                                                                          | Il sottoscritto Avvocato Quinto Ortensio Ortalo, nato/a il 01/01/0114 a ROMA (RM), ITALIA, domiciliato/a in                                                                                                    |  |  |  |  |
|                                                                          | Indirizzo 🛊 Via Cicerone, n unc                                                                                                    |  |  |  |  |
|                                                                          | Comune * ROMA                                                                                                    |  |  |  |  |
|                                                                          | Provincia * RM CAP * 00199 Stato * Italia                                                                                                    |  |  |  |  |
|                                                                          | Telefono Fax Cellulare                                                                                                    |  |  |  |  |
|                                                                          | iscritto all'Ordine degli Avvocati di PATTI, iscritto dal 20/02/2015 all'Elenco Unico Nazionale dei difensori<br>d'Ufficio tenuto dal Consiglio Nazionale Forense ai sensi del combinato disposto degli artt. 97 comma 2<br>c.p.p., 29 commi 1, 1-bis ed 1-ter disp. att. c.p.p., ai sensi del Regolamento 22 maggio 2015 n. 1 del<br>Consiglio Nazionale Forense |  |  |  |  |
|                                                                          | CHIEDE                                                                                                    |  |  |  |  |
|                                                                          | di permanere nell'Elenco stesso per ulteriori dodici mesi. A tal fine                                                                                                    |  |  |  |  |
|                                                                          | Immaaine 36                                                                                                    |  |  |  |  |

#### Come firmare i documenti in caso di problemi con la procedura on-line

Dopo aver sottoscritto il modello usa il tasto "sostituzione modello" per caricare nuovamente il documento.

| Procedimenti                                               | Visualizza com                                                                                                    | Sostituzione modello            |                                  |                    |  |
|------------------------------------------------------------|----------------------------------------------------------------------------------------------------|---------------------------------|----------------------------------|--------------------|--|
| 🖶 OBBLIGATORI                                              |                                                                                                    |                                 |                                  |                    |  |
| ermanenza nell'Elenco<br>Nazionale dei Difensori d'Ufficio |                                                                                                    | •                               |                                  |                    |  |
| Modello di richiesta di permanenza                         |                                                                                                    |                                 | Salva                            | a Chiudi Modulo    |  |
| 🗄 🌆 Allegati                                               |                                                                                                    | RICHIESTA DI I                  | PERMANENZA                       |                    |  |
|                                                            | Il sottoscritto Avvocat<br>in                                                                                                    | o Quinto Ortensio Ortalo, nato/ | a il 01/01/0114 a ROMA (RM), ITA | LIA, domiciliato/a |  |
|                                                            | Indirizzo * Via Cicerone, n unc                                                                                                    |                                 |                                  |                    |  |
|                                                            | Comune * ROMA                                                                                                    |                                 |                                  |                    |  |
|                                                            | Provincia 🛊 RM CAP 🖇                                                                                                    | 00199 Stato * Italia            |                                  |                    |  |
|                                                            | Telefono                                                                                                    | Fax                             | Cellulare                        |                    |  |
|                                                            | iscritto all'Ordine degli Avvocati di PATTI, iscritto dal 20/02/2015 all'Elenco Unico Nazionale dei difensori<br>d'Ufficio tenuto dal Consiglio Nazionale Forense ai sensi del combinato disposto degli artt. 97 comma 2<br>c.p.p., 29 commi 1, 1-bis ed 1-ter disp. att. c.p.p., ai sensi del Regolamento 22 maggio 2015 n. 1 del<br>Consiglio Nazionale Forense |                                 |                                  |                    |  |
|                                                            |                                                                                                    | CHIE                            | DE                               |                    |  |
|                                                            |                                                                                                    |                                 |                                  |                    |  |

#### Come firmare i documenti in caso di problemi con la procedura on-line

A questo punto puoi chiudere l'adempimento e inviare l'istanza; la piattaforma non ti chiederà la sottoscrizione dei documenti in quanto già firmati all'origine.

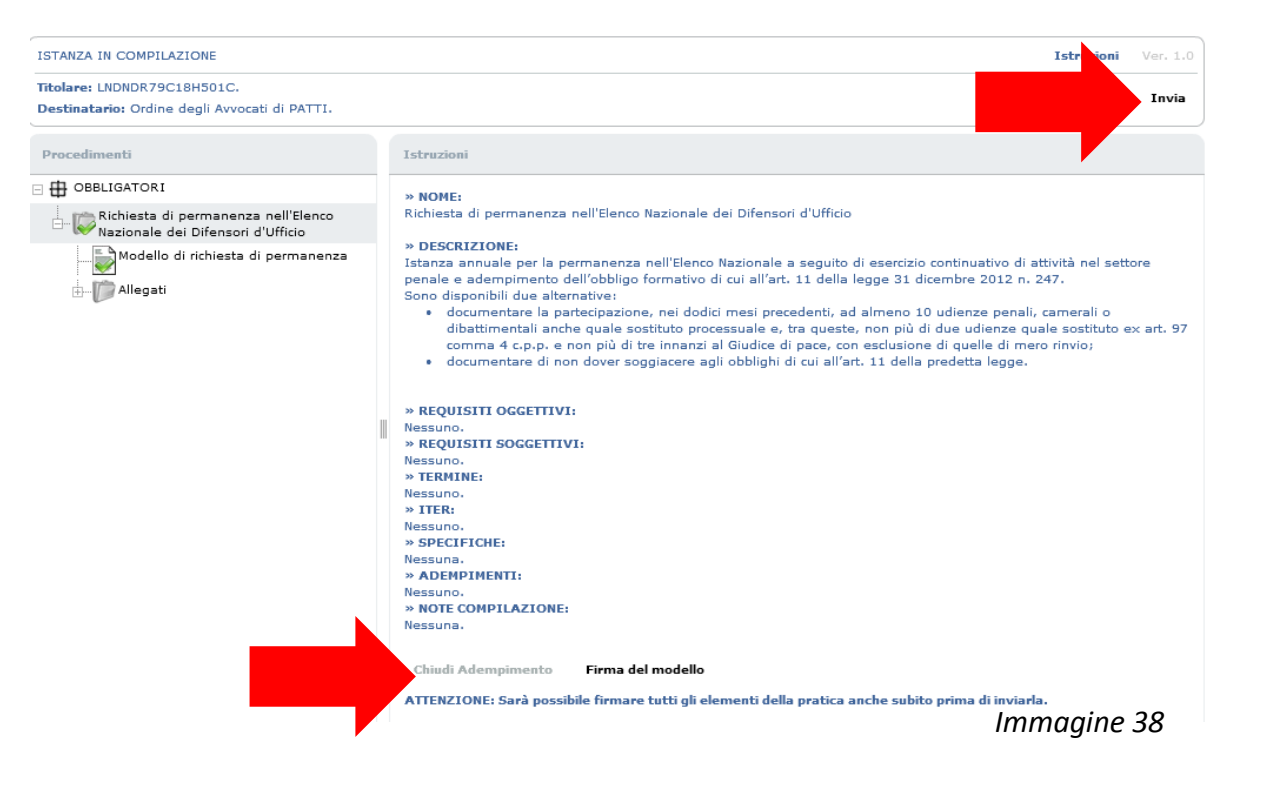

#### Dove vedo le istanze già lavorate dal CNF

La tua istanza, una volta evasa dal CNF, dopo la delibera della commissione, viene archiviata nella cartella "istanze con delibera".

| LNDNDR79C18H501C, 25/10/2016 18:52:40. AVVIO ISTANZE | Tu sei qui: GDU / PATTI / 1. Iscrizione PRATICHE DISPONIBILI | GUIDA ALL'USO<br>Ciascuna istanza può essere articolata<br>in più di un adempimento, il cui dettaglio<br>è ottenuto <i>cliccando</i> sul nome.<br>Per avviare l'istanza è possibile cliccare<br>subito sull'icona dell"operazione" a sinistra<br>del nome, oppure esaminame il dettaglio e<br>premere il lasto "Proced" in calce alla<br>scheda di dettaglio.<br>Per maggiori dettagli, scaricare il manuale<br>druze. |
|------------------------------------------------------|--------------------------------------------------------------|----------------------------------------------------------------------------------------------------|
| Seci                                                 |                                                              | ENTE DI RIFERIMENTO<br>Ordine degli Avvocati di PATTI<br>Pagina introduttiva<br>Assistenza amministrativa                                                                                                    |